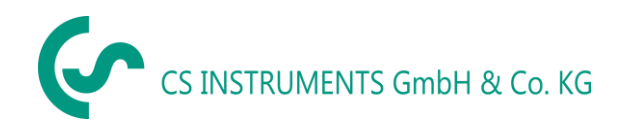

# Manual de Instruções

# Medidor de vazamentos com câmera

# LD500 / LD510

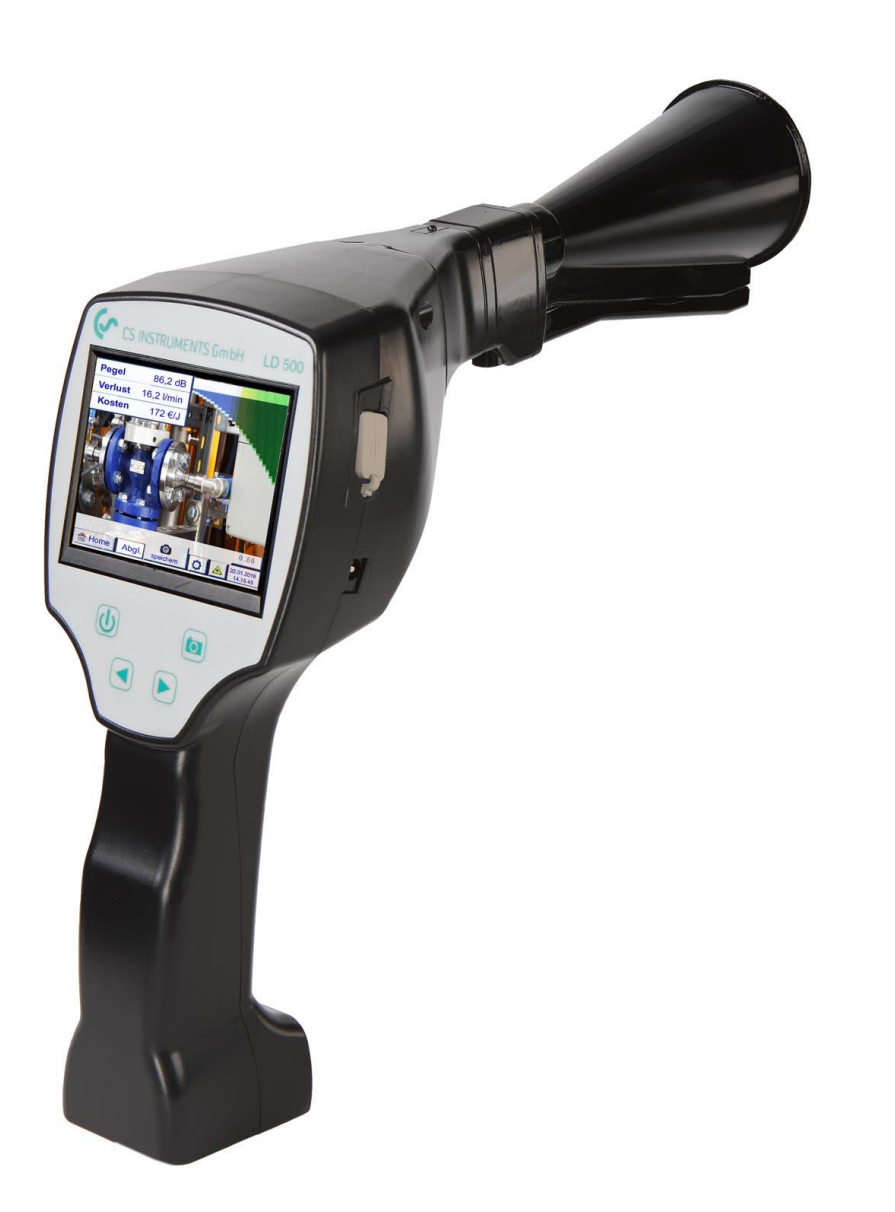

## CS INSTRUMENTS GmbH & Co. KG 5

| 1 | Índice                                 |    |
|---|----------------------------------------|----|
| 1 | Índice                                 | 2  |
| 2 | Prefácio                               | 4  |
| 3 | Instruções de Segurança                | 6  |
| Э | 3.1 Sobre este documento               | 6  |
| 3 | 3.2 Garantindo a Segurança             | 6  |
| Э | 3.3 Proteção Ambiental                 | 6  |
| 4 | Descrição Geral da Função              | 7  |
| 5 | Dados Técnicos LD500                   | 8  |
| 6 | Controles e Componentes do dispositivo | 9  |
| 6 | 6.1 LD500                              | 9  |
| e | 6.2 Modulo pré-amplificador            | 10 |
| 6 | 6.3 Trompete Acústico com câmera       | 10 |
|   |                                        |    |

|    | 3.1                                          | Sobre este documento                                                                                                    | 6                                                  |
|----|----------------------------------------------|----------------------------------------------------------------------------------------------------|----------------------------------------------------|
|    | 3.2                                          | Garantindo a Segurança                                                                                                    | 6                                                  |
|    | 3.3                                          | Proteção Ambiental                                                                                                    | 6                                                  |
| 4  | D                                            | escrição Geral da Função                                                                                                    | 7                                                  |
| 5  | D                                            | ados Técnicos LD500                                                                                                    | 8                                                  |
| 6  | C                                            | controles e Componentes do dispositivo                                                                                                    | 9                                                  |
|    | 6.1                                          | LD500                                                                                                    | 9                                                  |
|    | 6.2                                          | Modulo pré-amplificador                                                                                                    | 10                                                 |
|    | 6.3                                          | Trompete Acústico com câmera                                                                                                    | 10                                                 |
|    | 6.4                                          | Tubo de foco com ponta de foco                                                                                                    | 11                                                 |
|    | 6.5                                          | Gooseneck (opcional)                                                                                                    | 11                                                 |
|    | 6.6                                          | Montagem com trompete acústico                                                                                                    | 12                                                 |
|    | 6.7                                          | Montagem com tubo de foco e ponta de foco                                                                                                    | 12                                                 |
| 7  | С                                            | comissionamento / Aplicação LD500                                                                                                    | L3                                                 |
|    | 7.1                                          | Ligar/Desligar                                                                                                    | 13                                                 |
|    | 7.2                                          | Controle do Volume do Fone de Ouvido                                                                                                    | 13                                                 |
|    | 7.3                                          | Nível de sensibilidade                                                                                                    | 13                                                 |
|    | 7.4                                          | Procedimento de Detecção / medição de vazamentos                                                                                                    | 14                                                 |
| 8  | 0                                            | )peração                                                                                                    | ۱5                                                 |
| :  | 8.1                                          | Inicialização                                                                                                    | 15                                                 |
| :  | 8.2                                          | Display / Tela de Exibição                                                                                                    | 16                                                 |
| 9  | C                                            | onfigurações                                                                                                    | L7                                                 |
| 9  | 9.1                                          | Configurações de sensibilidade                                                                                                    | 17                                                 |
| 9  | 9.2                                          | Laser ligado/desligado                                                                                                    | 17                                                 |
| 9  | 9.3                                          | Parâmetros de Medição                                                                                                    | 18                                                 |
| 9  | 9.4                                          | Armazenamento da medição                                                                                                    | 19                                                 |
|    | 9.4                                          | .4.1 Designação de ponto de medição / seleção                                                                                                    | 20                                                 |
|    | 9.4                                          | .4.2 Parâmetros de medição (verificação)                                                                                                    | 20                                                 |
|    | 9.4                                          | 4.3 Comentários                                                                                                    |                                                    |
|    |                                              |                                                                                                    | 21                                                 |
|    | 9.4                                          | .4.4 Armazenando dados de medição no cartão SD interno                                                                                                    | 21<br>21                                           |
| 9  | 9.4<br>9.5                                   | .4.4 Armazenando dados de medição no cartão SD interno<br>Ajuste ZeroPoint                                                                                                    | 21<br>21<br>22                                     |
| 10 | 9.4<br>9.5<br><b>N</b>                       | .4.4 Armazenando dados de medição no cartão SD interno<br>Ajuste ZeroPoint<br>Aenu de configuração básica LD500                                                                                                    | 21<br>21<br>22<br><b>23</b>                        |
| 10 | 9.4<br>9.5<br><b>V</b><br>10.1               | <ul> <li>4.4 Armazenando dados de medição no cartão SD interno</li> <li>Ajuste ZeroPoint</li> <li>Ajuste Configuração básica LD500</li> <li>configuração</li> </ul>                                                        | 21<br>21<br>22<br><b>23</b><br>23                  |
| 10 | 9.4<br>9.5<br><b>V</b><br>10.1<br>10.2       | <ul> <li>A.4 Armazenando dados de medição no cartão SD interno</li> <li>Ajuste ZeroPoint</li> <li>Ajuste ZeroPoint</li> <li>Anenu de configuração básica LD500</li> <li>configuração</li> <li>Exportar/Importar</li> </ul> | 21<br>21<br>22<br>23<br>23<br>24                   |
| 10 | 9.4<br>9.5<br><b>V</b><br>10.1<br>10.2<br>10 | .4.4       Armazenando dados de medição no cartão SD interno         Ajuste ZeroPoint                                                                                                    | 21<br>21<br>22<br>23<br>23<br>24<br>25             |
| 10 | 9.4<br>9.5<br>10.1<br>10.2<br>10<br>10       | .4.4       Armazenando dados de medição no cartão SD interno         Ajuste ZeroPoint                                                                                                    | 21<br>21<br>22<br>23<br>23<br>23<br>24<br>25<br>26 |
| 10 | 9.4<br>9.5<br>10.1<br>10.2<br>10<br>10<br>10 | .4.4       Armazenando dados de medição no cartão SD interno         Ajuste ZeroPoint                                                                                                    | 21<br>21<br>22<br>23<br>23<br>24<br>25<br>26<br>27 |

| CS INSTRUMENTS GmbH & Co. KG |  |
|------------------------------|--|
|------------------------------|--|

Índice

| 10 | ).3 Exibir b | itmaps                                                                                   |    |
|----|--------------|------------------------------------------------------------------------------------------|----|
| 10 | 0.4 Config   | urações do dispositivo                                                                   |    |
|    | 10.4.1       | Configurações de senha                                                                   |    |
|    | 10.4.2       | Configurações do dispositivo                                                             | 31 |
|    | 10.4.3       | Definir o brilho da luz de fundo                                                         |    |
|    | 10.4.4       | Limpeza                                                                                  |    |
|    | 10.4.5       | Status do Sistema                                                                        | 37 |
|    | 10.4.6       | Sobre o LD500/LD510                                                                      | 37 |
| 11 | Carrega      | r Baterias                                                                               |    |
| 12 | LD510.       |                                                                                          |    |
| 12 | 2.1 Seleção  | o do sensor externo                                                                      |    |
| 12 | 2.2 Sinais   | de entrada do sensor externo LD510                                                       | 40 |
| 12 | .3 Secção    | transversal do cabo                                                                      | 40 |
|    | 12.3.1       | Pontos do circuito do sensor / sinal de saída                                            | 40 |
| 12 | .4 Diagra    | mas de conexão para diferentes tipos de sensor                                           | 41 |
|    | 12.4.1       | Atribuição de pinos do conector para todos os sensores no PI 500                         | 41 |
|    | 12.4.2       | Conexão para sensores Dew Point e consumo CS, série FA / VA 5xx                          | 42 |
|    | 12.4.3       | Conexão com RS485                                                                        | 42 |
|    | 12.4.4       | Fonte de energia de três e quatro fios 0 - 1/10/30 VDC                                   | 42 |
|    | 12.4.5       | Sinal de corrente analógico de dois, três e quatro fios                                  | 43 |
|    | 12.4.6       | Designações de pinos do conector de dois, três e quatro fios para PT100 / PT1000 / KTY81 | 44 |
| 12 | 2.5 Sensor   | Dew Point FA 500 / FA 510 (RS 485 Modbus)                                                | 45 |
|    | 12.5.1       | Configurações do sensor de ponto de orvalho FA500 / FA510                                | 46 |
| 12 | 2.6 Sensor   | de Fluxo do tipo VA 500 / VA 520 / VA 550 / VA 570 (RS 485 Modbus)                       | 50 |
|    | 12.6.1       | Configurações para o sensor de fluxo VA 5xx                                              | 52 |
| 12 | 2.7 Tipo M   | odbus                                                                                    | 62 |
|    | 12.7.1       | Seleção e ativação do Modbus do tipo sensor                                              | 62 |
| 12 | .8 Config    | urações Data logger                                                                      | 66 |
| 13 | Escopo       | de entrega                                                                               | 70 |
|    |              |                                                                                          |    |

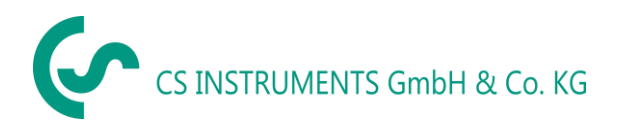

## 2 Prefácio

Estimado cliente,

Obrigado por adquirir nosso medidor de vazamento com câmera LD500.

O novo medidor de vazamento LD500 com câmera integrada e cálculo de vazamento é um instrumento de medição ideal que ajuda a encontrar e documentar até os menores vazamentos (0,1 l / min corresponde a aproximadamente 1 € por ano) mesmo em longas distâncias.

O **LD510** é o primeiro medidor de vazamentos em todo o mundo com uma entrada de sensor adicional livremente atribuível para todos os sensores CS. Além da medição e detecção de vazamento, todas as medições necessárias em relação ao ponto de orvalho, vazão, pressão e temperatura podem ser realizadas.

## **Funções principais:**

- Rastreamento e localização de vazamentos
  - Sistemas de ar comprimido, gás, vapor e vácuo
  - Condensar dreno
  - selos
  - sistemas de refrigeração
- Documentação / armazenamento de vazamentos com:
  - Imagem da posição de vazamento
  - Data / Hora
  - Descrição da posição de vazamento com indicação da empresa / departamento ou sala / máquina
  - Tamanho do vazamento em litros / minuto (unidades ajustáveis)
  - Custos de vazamento por ano em R\$ (moeda livremente definível)

**Observação:** Por meio do acessório adicional disponível, o relatador de vazamentos CS (Cód. Do produto: 0554 0105), relatórios detalhados podem ser criados com totais resumidos, subtotais (departamentos / armazéns, etc.), bem como relatórios de histórico (para melhorias temporais / contínuas).

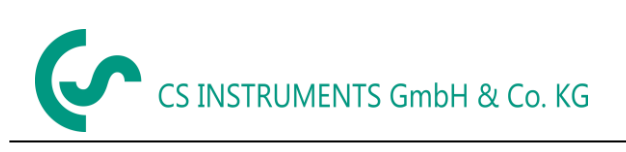

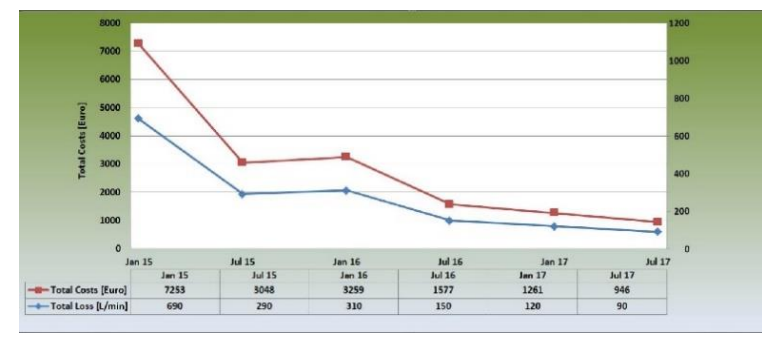

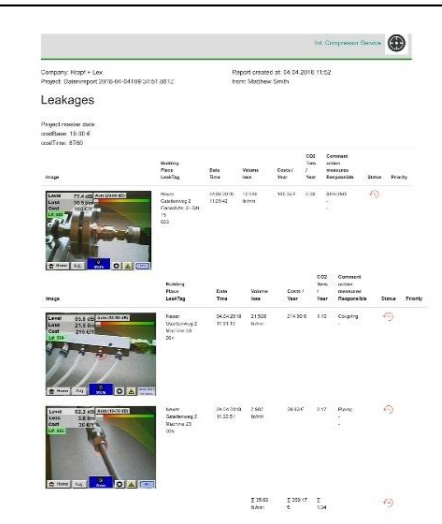

## Índice

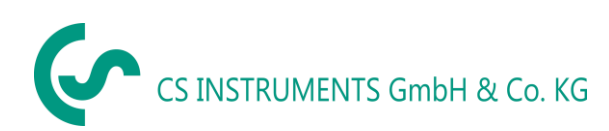

## 3 Instruções de Segurança

#### 3.1 Sobre este documento

- Leia atentamente esta documentação e familiarize-se com o produto antes de colocá-lo em uso. Preste especial atenção aos avisos de segurança para evitar danos ao produto.
- Mantenha esta documentação à mão para facilitar a consulta quando necessário.
- Passe esta documentação para qualquer usuário subsequente do produto.

#### 3.2 Garantindo a Segurança

- Utilize o produto apenas como pretendido e dentro dos parâmetros especificados nos dados técnicos. Não use força para operar.
- Nunca meça com o dispositivo em ou próximo a partes energizadas / energizadas!
- Durante a detecção de vazamentos em sistemas elétricos, mantenha uma distância de segurança suficiente para evitar choques elétricos perigosos!
- Evite qualquer contato direto com peças quentes e / ou rotativas.
- Ligue sempre o dispositivo antes de colocar os fones de ouvido! Em altos níveis de sinal (fones de gráfico de barra na área vermelha), o volume pode ser correspondentemente alto. A configuração de sensibilidade pode ser usada para reduzir o volume.
- Nunca aponte o laser diretamente para os olhos! Evite absolutamente uma irradiação direta de olhos de humanos e animais!
- Módulo laser: corresponde à norma DIN EN 60825-1: 2015-07 Classe 2 (<1mW)
- Observe as temperaturas de armazenamento e operação prescritas.
- Manuseio inadequado ou violência anulará a garantia.
- Qualquer tipo de intervenção no dispositivo, desde que não corresponda aos procedimentos pretendidos e descritos, leva à expiração da garantia e ao aviso legal.
- O dispositivo destina-se exclusivamente ao propósito descrito.

#### 3.3 Proteção Ambiental

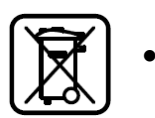

- Descarte de baterias recarregáveis danificadas ou defeituosas, deve ser feito de acordo com as regulamentações legais
- Retorne o produto após o final do período de uso para a coleta seletiva para dispositivos elétricos e eletrônicos (observe as regulamentações locais) ou devolva o produto à **CS Instruments GmbH & Co.KG** para descarte.

A **CS Instruments GmbH & Co.KG** não assume nenhuma garantia quanto à sua adequação para qualquer finalidade específica e não assume nenhuma responsabilidade por quaisquer erros contidos neste manual, nem por danos consequentes em conexão com a entrega, desempenho ou uso deste dispositivo.

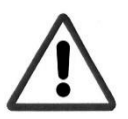

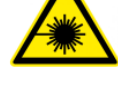

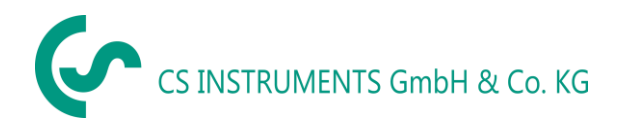

## 4 Descrição Geral da Função

Quando gases escapam de vazamentos em sistemas de tubulação (vazamento de conexões de parafuso, corrosão, etc.), ruídos são gerados na faixa ultrassônica. Com o LD500, mesmo os menores vazamentos, inaudíveis para o ouvido humano e não visíveis devido ao seu tamanho, podem ser localizados a vários metros de distância.

O ultrassom inaudível é convertido em frequências audíveis, além do nível de emissão exibido no visor. Com os fones de ouvido convenientes e à prova de som, esses sons podem ser ouvidos mesmo em ambientes barulhentos.

Além disso, o novo LD500 calcula o custo associado a vazamentos, fornecendo transparência adicional sobre o estado do sistema em teste ou a possível economia de custos. A perda é exibida em I / min, bem como em uma moeda livremente selecionável. O custo por litro ou por metro cúbico de ar comprimido pode ser armazenado no dispositivo.

O instrumento de medição profissional LD500 encontra aplicação típica na detecção de vazamentos em sistemas de ar comprimido.

Com a ajuda de um ponteiro laser integrado, que serve como um dispositivo de segmentação, o vazamento pode ser identificado.

Dependendo do vazamento, os acessórios apropriados podem ser usados para aumentar a sensibilidade do LD500, os acessórios disponíveis são:

- Trompete acústico
- Tubo de foco com ponta de foco
- Gooseneck
- Espelho parabólico

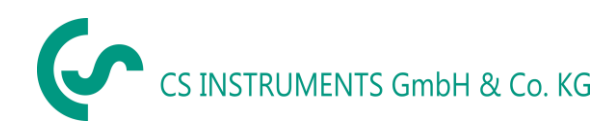

## 5 Dados Técnicos LD500

| Dimensões                    | 263 x 96 x 280 mm (incluindo módulo pré-amplificador module e trompete acústico)                                           |
|------------------------------|----------------------------------------------------------------------------------------------------|
| Peso                         | 0,55 kg incluindo módulo pré-amplificador e trompete acústico,<br>kit completo com mala protetora para transporte ca.3,0kg |
| Alcance de frequência        | 40kHz (+/- 2kHz)                                                                                                    |
| Fonte de energia             | Bateria de íons de lítio interna 7.4V                                                                                      |
| Tempo operacional            | > 9 h (operação contínua)                                                                                                  |
| Temperatura operacional      | -5 °C a +40 °C                                                                                                    |
| Carga                        | Ext. carregador da bateria (incluído no escopo da entrega)                                                                 |
| Tempo de carga               | aproximadamente 1.5 h                                                                                                    |
| Temperatura de armazenamento | -20 °C a +50 °C                                                                                                    |
| Raio Laser                   | Comprimento de onda 645-660nm, saída < 1mW (Laser classe 2)                                                                |
| Conexões                     | Conector de 3,5 mm para fones de ouvido,<br>Entrada de energia para conectar um carregador externo<br>Conexão USB          |
| Tela de exibição             | 3.5"-Painel TFT transmissivo                                                                                               |
| Interface                    | USB para exportação / importação de dados, atualização de SW, etc.                                                         |
| Datalogger                   | Cartão de memória de 4 GB (Micro SD Classe 4)                                                                              |
| Sensibilidade                | in: 0,1 l / min a 6 bar / 5m Distância                                                                                     |

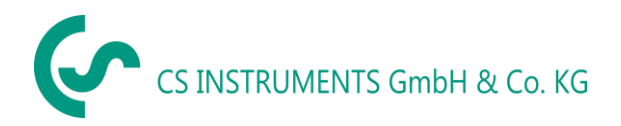

## 6 Controles e Componentes do dispositivo

### 6.1 LD500

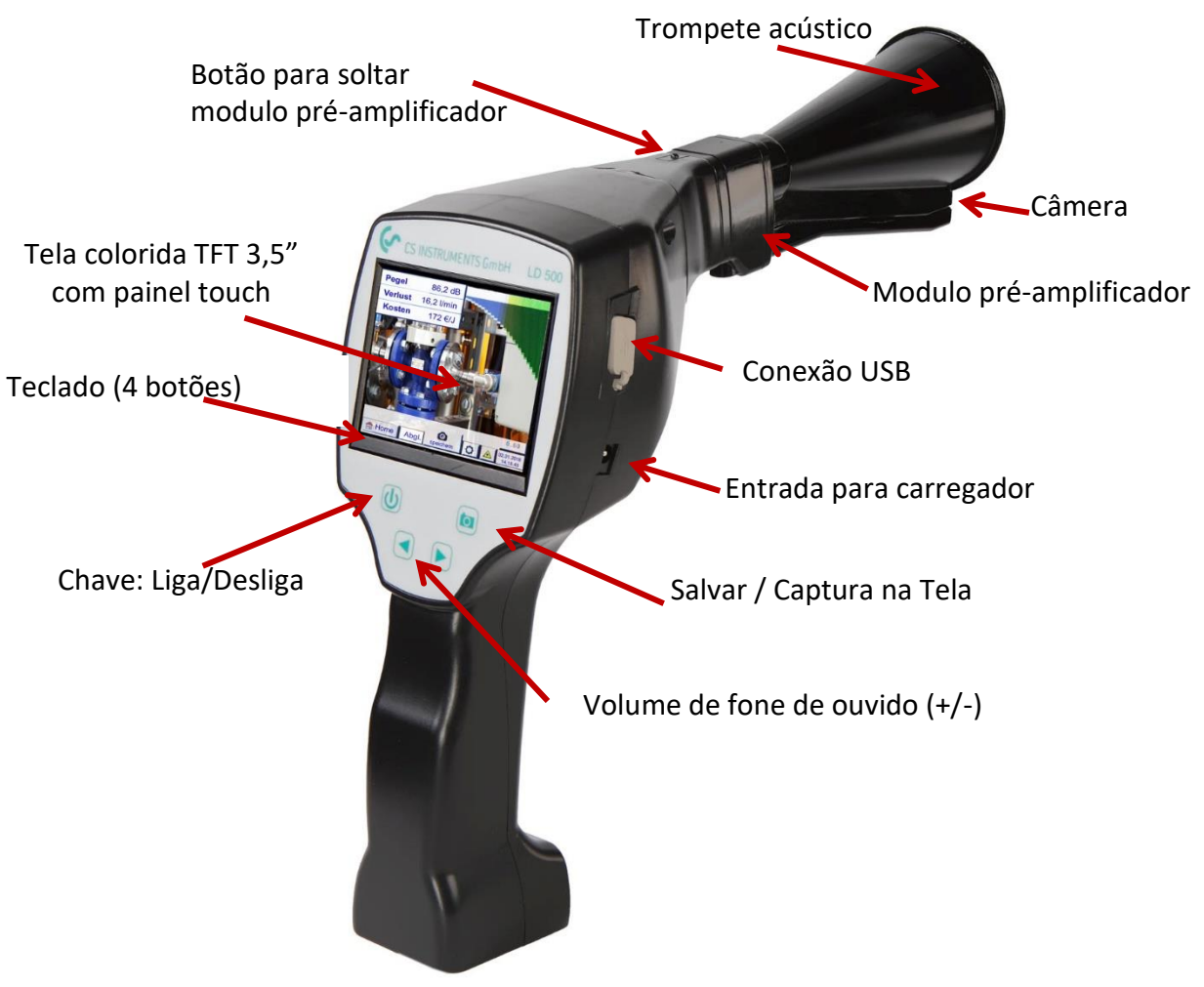

Imagem 1

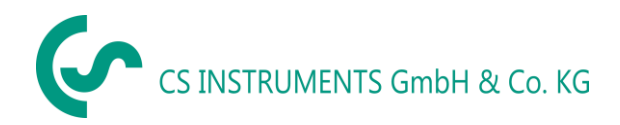

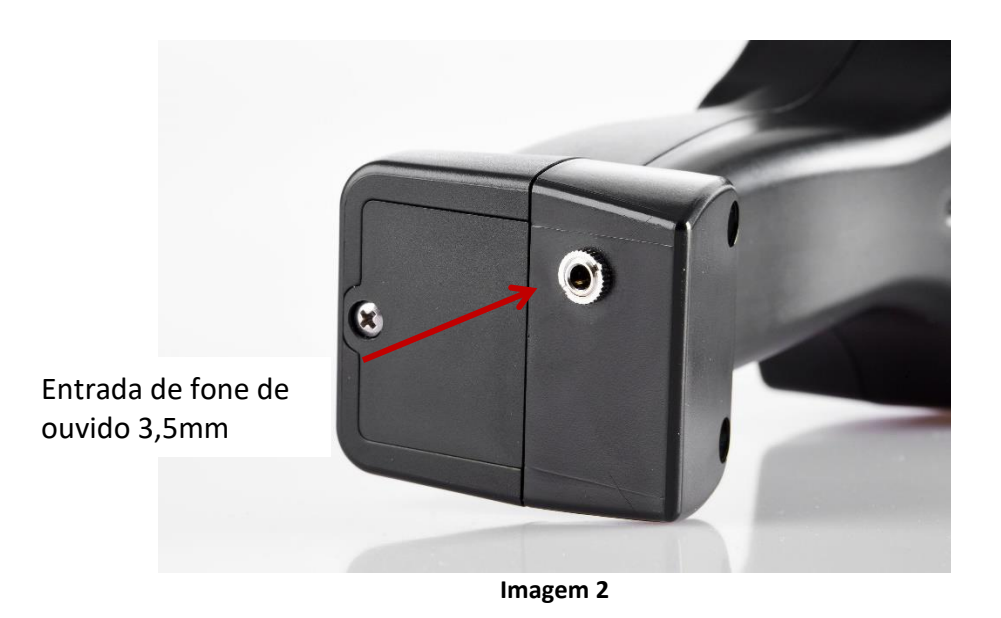

6.2 Modulo pré-amplificador

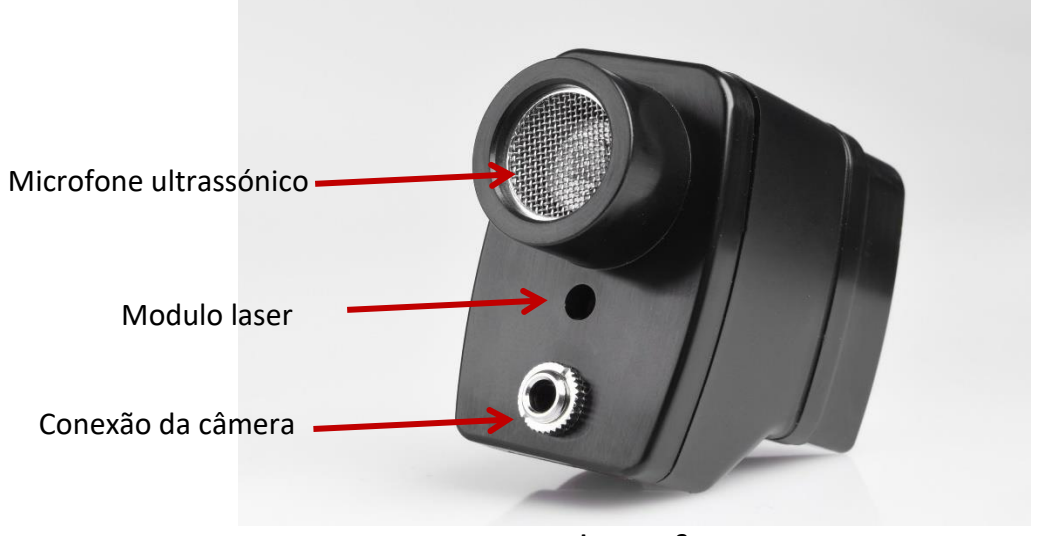

Imagem 3

6.3 Trompete Acústico com câmera

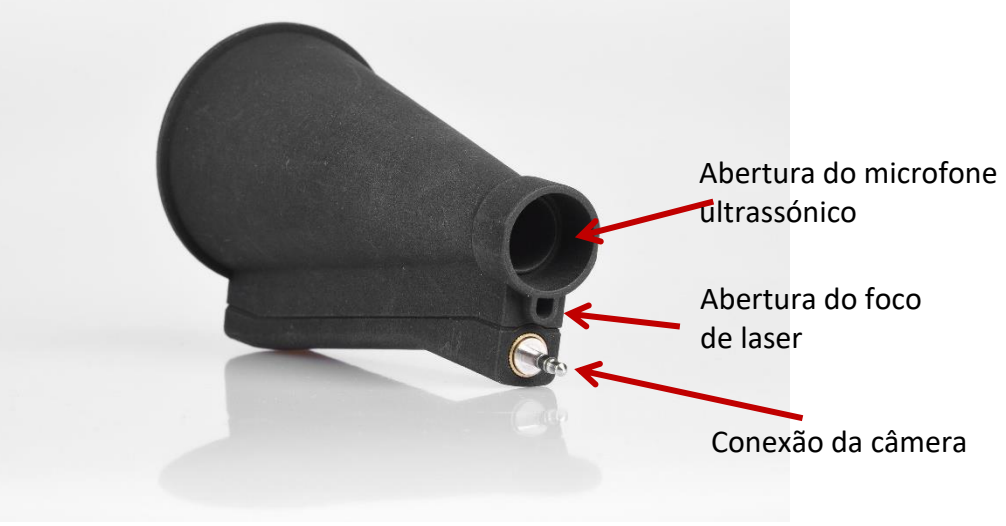

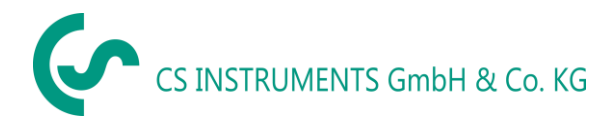

## 6.4 Tubo de foco com ponta de foco

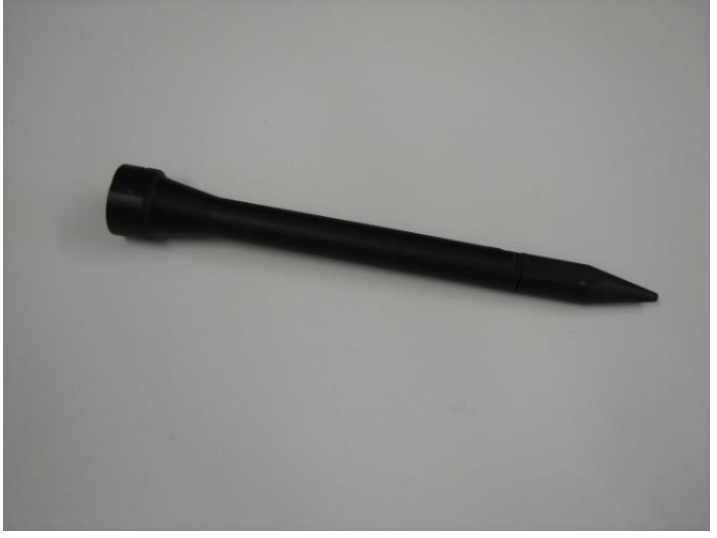

Imagem 5

6.5 Gooseneck (opcional)

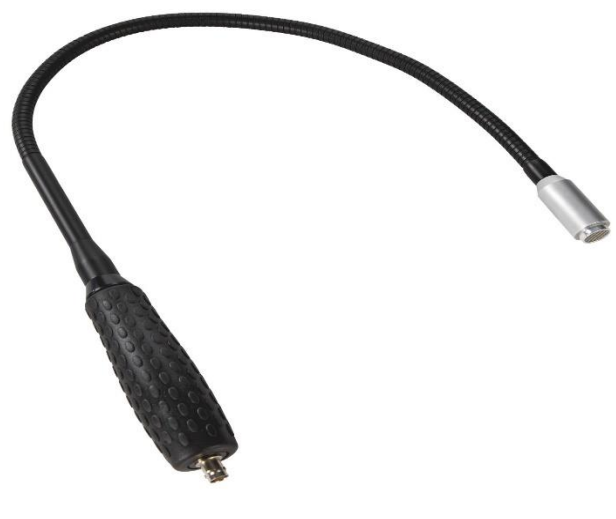

Imagem 6

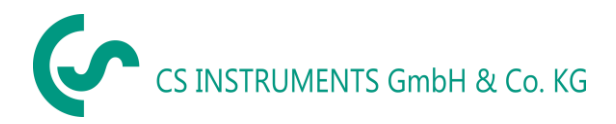

#### 6.6 Montagem com trompete acústico

O trompete acústico permite à amplificação acústica pelo agrupamento das ondas sonoras. Devido ao design especial, o ponteiro laser integrado funcionará corretamente. A câmera é integrada na parte inferior do trompete acústico e é eletricamente conectada ao módulo de pré-amplificação através do plugue.

A montagem é feita conectando-se os componentes individuais até que o bloqueio seja audível (conecte-o à parada).

Os componentes são removidos em ordem inversa, para desbloquear o módulo de pré-amplificação, o botão de liberação também deve ser pressionado.

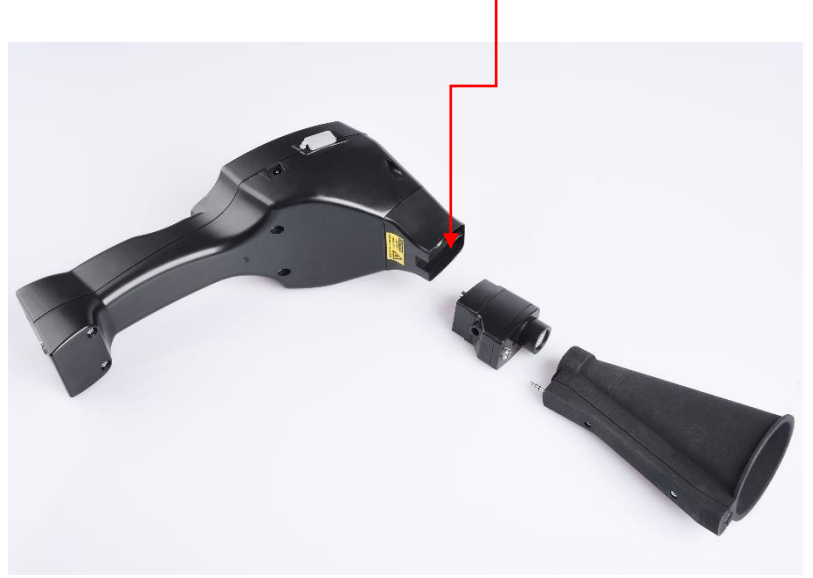

Imagem 7

#### 6.7 Montagem com tubo de foco e ponta de foco

O tubo de foco com ponta de foco é usado para detectar vazamentos muito pequenos, para localizá-los com precisão. Assim como o trompete acústico, o tubo pode ser conectado ao pré-amplificador com receptor ultrassônico. O uso da câmera **não é mais possível**.

Os componentes são removidos na ordem inversa, para desbloquear o módulo de pré-amplificação, o botão de liberação deve ser pressionado.

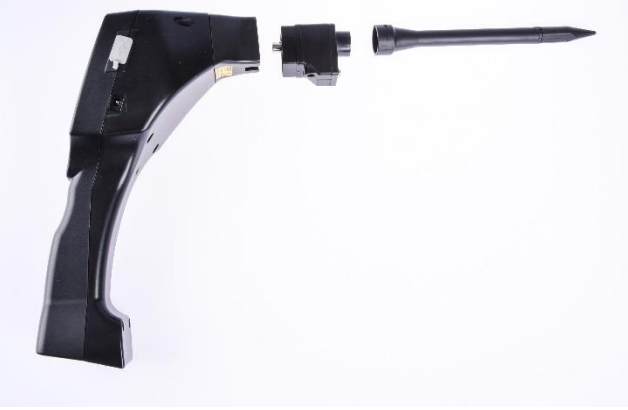

Imagem 8

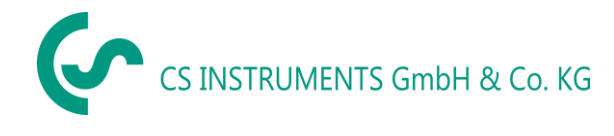

## 7 Comissionamento / Aplicação LD500

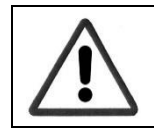

Por favor referir-se primeiro as instruções de segurança na seção 1

## 7.1 Ligar/Desligar

Mantenha pressionado o botão liga / desliga por cerca de 1 segundo. Uma sequência de inicialização aparecerá no visor. Para desligar o dispositivo, pressione o botão novamente.

Botão liga-desliga, ver componentes e controles do dispositivo

## 7.2 Controle do Volume do Fone de Ouvido

Os botões de volume aumentam ou diminuem o volume do fone de ouvido em 16 níveis. Pressionar continuamente o botão aumenta / diminui automaticamente o volume.

Botões para aumentar / diminuir volume dos fones de ouvido, ver <u>componentes e controles do</u> <u>dispositivo</u>

# Por favor, verifique que o volume do aparelho está a <50% antes de colocar os fones de ouvido

## 7.3 Nível de sensibilidade

Ao iniciar uma detecção de vazamento ou uma vez que o nível de sensibilidade estiver ligado, "Auto" deve ser selecionado.

No caso de fortes níveis de ruído no ambiente, pode-se ajustar o nível de ganho manualmente, veja <u>"Ajuste do nível de sensibilidade" no manual de instruções LD5100/LD510</u>

Nível de sensibilidade manual no início da medição: 30 - 90dB

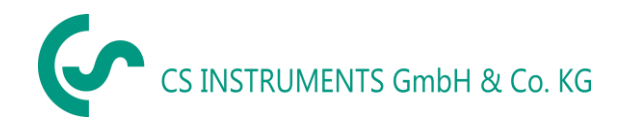

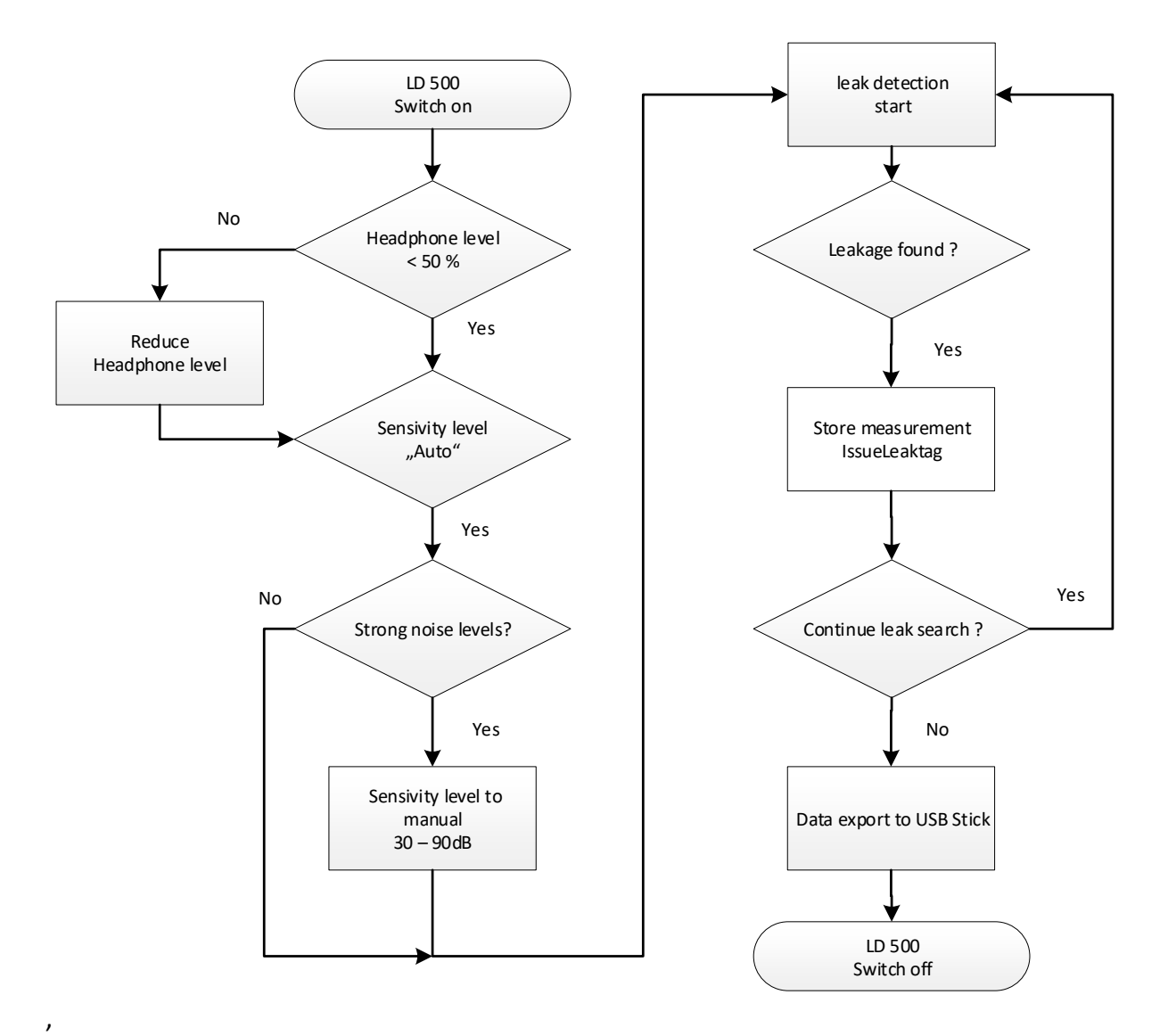

#### 7.4 Procedimento de Detecção / medição de vazamentos

Imagem 9

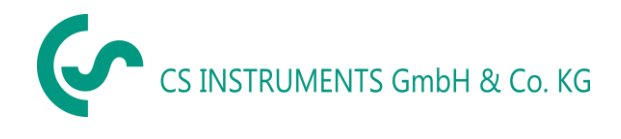

## 8 Operação

Navegar e operar o dispositivo é em grande parte autoexplicativa e orientada por menus através do painel de toque.

Operação do menu acionada via painel de toque: a seleção dos itens de menu correspondentes ocorre por meio de um curto "toque" com o dedo ou uma caneta redonda macia.

## <u>Atenção</u>: Não use canetas ou outros objetos com bordas afiadas no painel de toque! Alto risco de danificar a tela/painel de toque do equipamento!

Inputs ou alterações podem ser feitas em todos os campos em branco

## 8.1 Inicialização

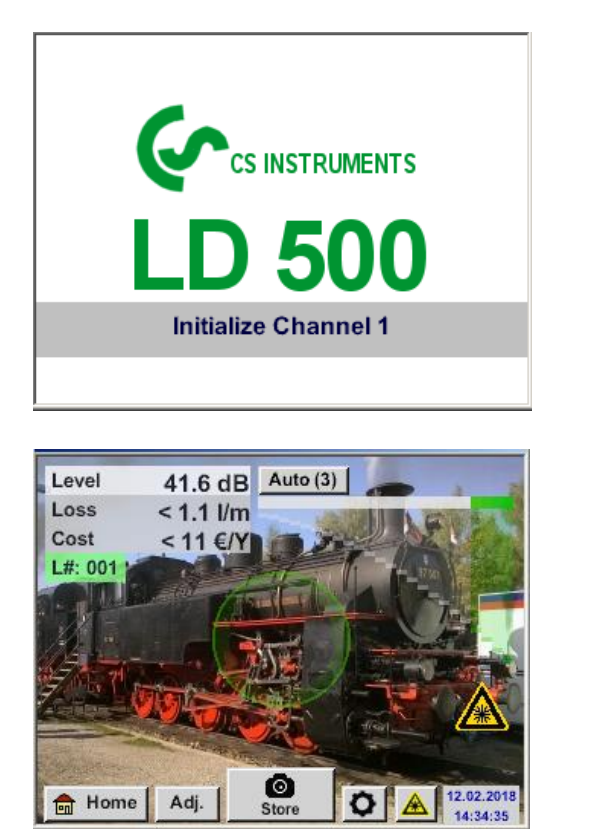

Após ligar o LD500, a inicialização ocorre e depois muda para exibição de vazamento

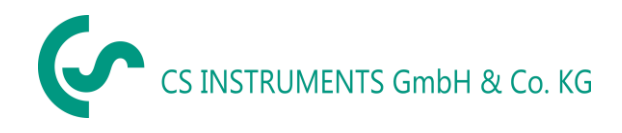

## 8.2 Display / Tela de Exibição

A figura a seguir mostra e descreve os elementos da tela.

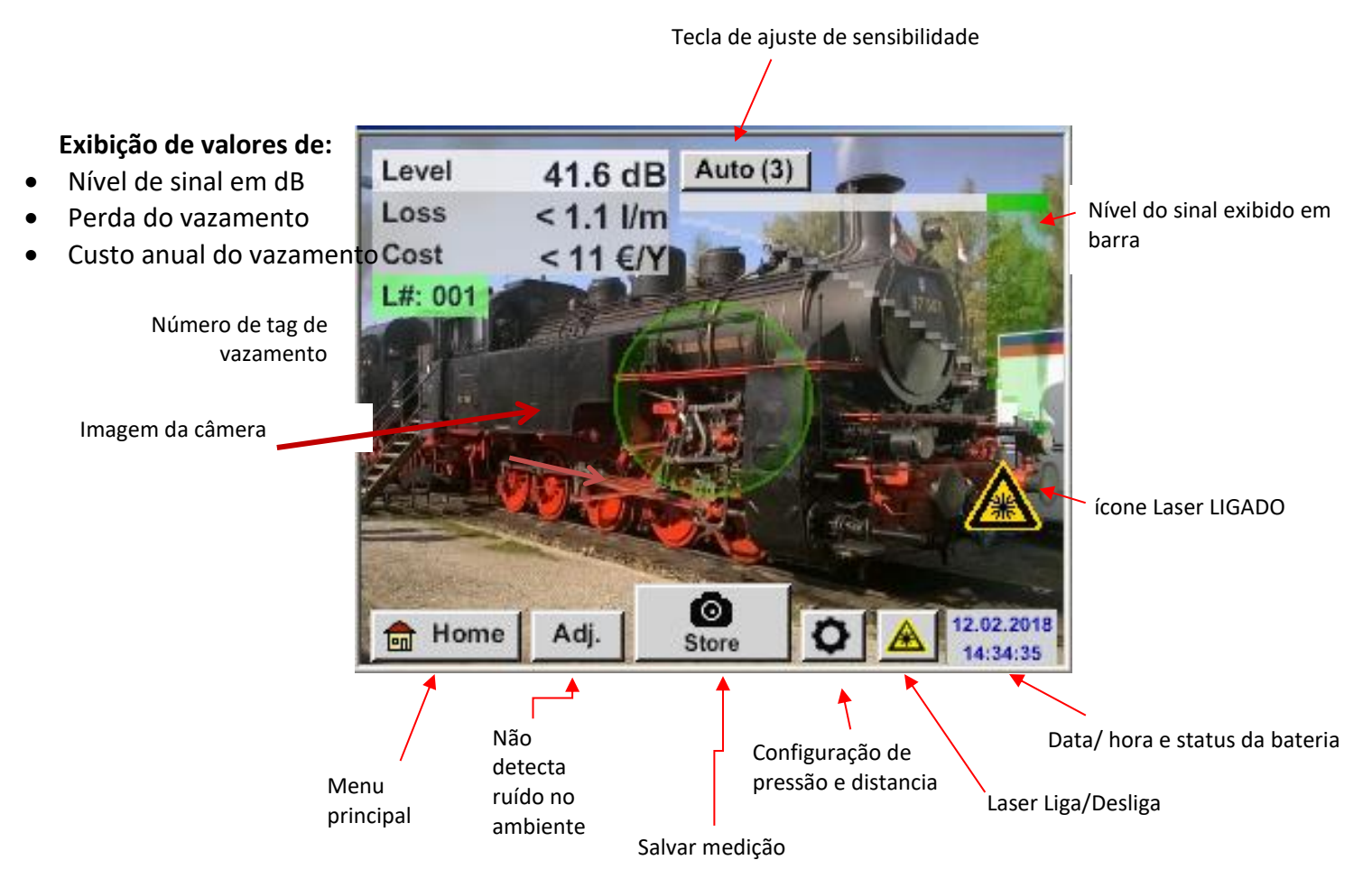

#### Data e Hora:

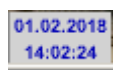

#### Indicador de condições da bateria:

Condição da bateria:

22%

Carregador está conectado e bateria está carregando:

| CHG |
|-----|
|     |

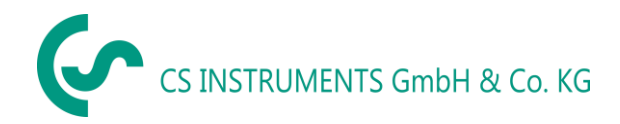

## 9 Configurações

Navegar e operar o dispositivo é em grande parte autoexplicativa e orientada por menus através do painel de toque.

Operação do menu acionada via painel de toque: a seleção dos itens de menu correspondentes ocorre por meio de um curto "toque" com o dedo ou uma caneta redonda macia.

#### Atenção: Não use canetas ou outros objetos afiados que possam danificar a tela!

#### 9.1 Configurações de sensibilidade

Para cobrir uma faixa de medição desde os menores vazamentos (0,1 l / min) até grandes vazamentos, o **LD500** possui diferentes níveis de sensibilidade de medição:

| • | 0 – 60dB  | 0-60 dB  | para vazamentos menores a partir de 0,1 l/min |
|---|-----------|----------|-----------------------------------------------|
| • | 10 – 70dB | 10-70 dB |                                               |
| • | 20 – 80dB | 20-80 dB |                                               |
| • | 30 – 90dB | 30-90 dB | para vazamentos maiores até máximo 50 l/min   |

**Observação**: Em caso de alto nível de ruído, abaixe um nível de sensibilidade mais baixo.

Estes passos podem ser selecionados manualmente pressionando o botão "sensibilidade". Os níveis são alterados para o próximo nível cada vez que são pressionados.

A configuração Auto (3) permite alternar automaticamente para o nível de sensibilidade preferido para o LD500. No entanto, isso requer um mínimo de tempo de medição de 2 segundos.

Auto (1) corresponde a 0-60dB, Auto (2) a 10-70dB, Auto (3) a 20-80dB e Auto (4) a 30-90dB.

#### 9.2 Laser ligado/desligado

O ponteiro laser só pode ser ligado ou desligado através do botão de ativação / desativação do laser

no visor (não através do teclado de membrana). Quando ligado, o visor mostra um símbolo de aviso a laser.

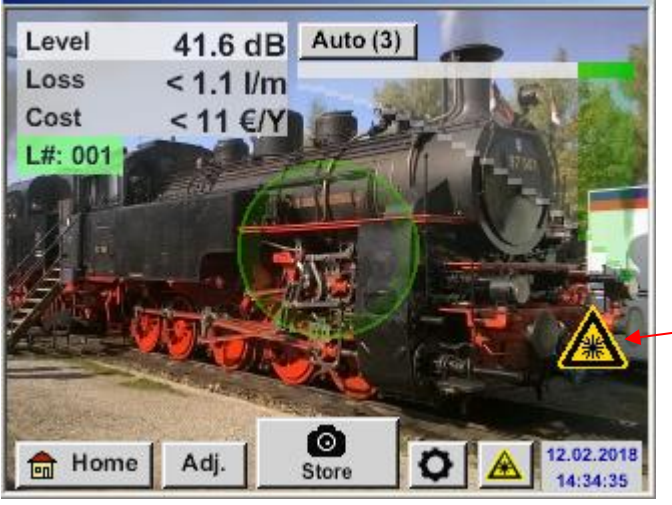

-Indicação do Laser LIGADO

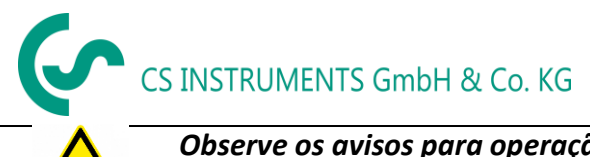

Observe os avisos para operação a laser! Evite a irradiação direta / indireta (via reflexo) dos olhos em humanos e animais!

### 9.3 Parâmetros de Medição

Para obter leituras corretas, os parâmetros seguintes são necessários:

- Pressão Existente
- Distancia ao ponto de medição

Pressionando a Tecla "Parâmetro" 🖭 no display, a janela de parâmetro de input se abrira

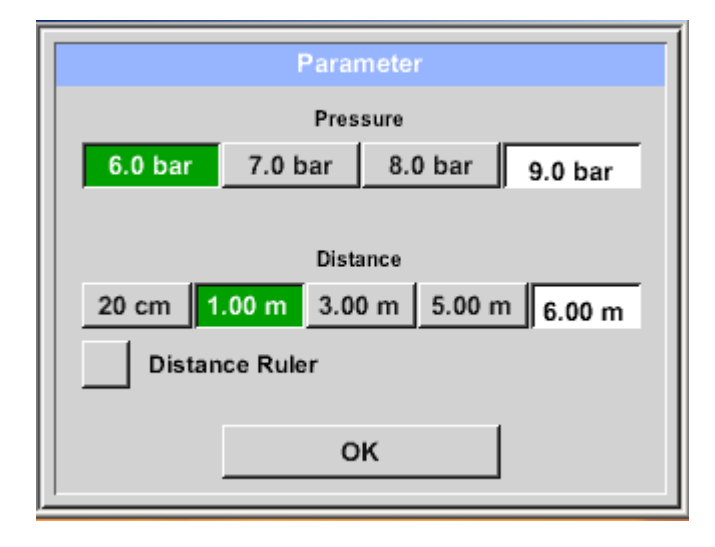

A entrada de pressão pode ser feita selecionando um dos 3 valores predefinidos ou através do campo de texto. O valor máximo de pressão admissível é de 10 bar. Em caso de pressões mais altas, por favor insira 10 bar.

Para a entrada de distância, existem 4 valores prédefinidos ou um campo de texto para a entrada de distância específica da medição.

A seleção "**20 cm**" é reservada para a medição com o tubo de foco com ponta de foco. Atualmente, a medição máxima de distância é de 6,00 m.

Nota: Distância refere-se à distância do ponto de medição ao trompete acústico ou tubo de foco com ponta de foco.

A faixa de entrada apropriada é de 1 m a 6 m para trompete acústico, para tubo de foco com ponta de foco fixada em 20 cm.

A faixa de entrada de pressão é de 0,3 bar até máximo 10 bar, para vazamentos a vácuo -0,1 bar a -1 bar.

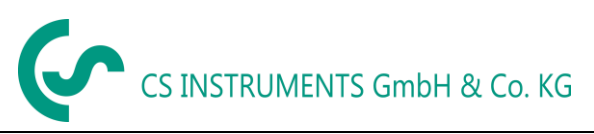

#### 9.4 Armazenamento da medição

Para armazenar as medições, por favor, pressione a tecla "**Salvar**" na tela, veja o capítulo <u>Componentes</u> <u>e Controles do Dispositivo</u>, ou pelo botão <u>speichem</u> na tela.

Todos os dados são armazenados no cartão de memória SD interno.

Depois de pressionar uma das duas teclas "**Salvar**", a informação correspondente para o ponto de medição deve ser completada. As informações do ponto de medição do último armazenamento (empresa, prédio e localização) são exibidas, a numeração do dia com vazamento é aumentada em 1. por exemplo:

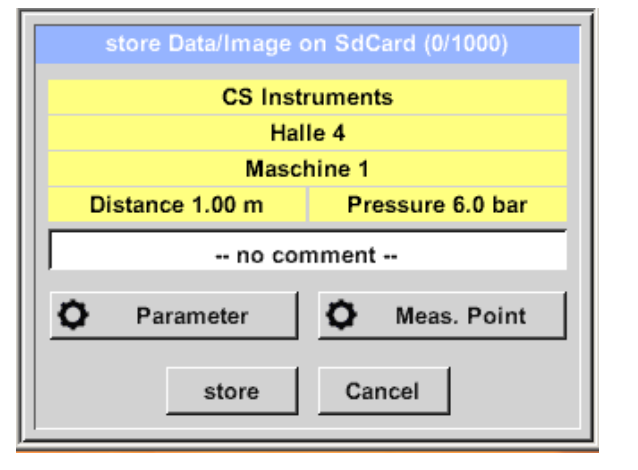

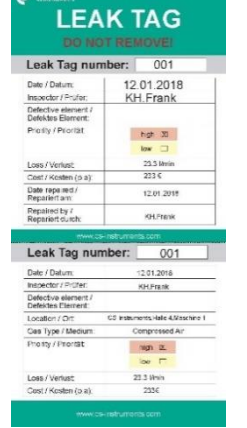

Se necessário, preencha o formulário Leak Tag (a etiqueta de vazamento) e anexe-o ao local de medição.

Por favor, use o número da etiqueta de vazamento correto.

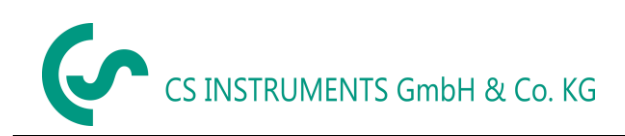

## 9.4.1 Designação de ponto de medição / seleção

Salvar → Ponto de medição

| Meas Point                                                                                                    |                                                                                                    |
|----------------------------------------------------------------------------------------------------|----------------------------------------------------------------------------------------------------|
| Meas. Point       Company     CS Instruments       Building     Halle 4       Place     Maschine 1       LeakTag     1       OK     OK | Todas as informacoes sobre o ponto de medição<br>podem ser alteradas selecionando o campo de<br>texto correspondente ou os pontos de medição<br>salvos anteriormente na base de dados interna.                                                                  |
| Nr. Company<br>001 CS Instruments<br>002 Gaffel<br>new delete OK                                                                       | Logo, um menu aparecera com as informações<br>disponíveis ou anteriormente salvas. Quando<br>selecionar um valor salvo, selecione-o (verde) e<br>tecle " <b>OK</b> "<br>Se uma nova entrada é necessária, o menu de<br>input abrira após teclar " <b>novo</b> " |
| Company Name                                                                                                    | Aceite o input teclando " <b>OK</b> "                                                                                                    |
| $\begin{array}{c ccccccccccccccccccccccccccccccccccc$                                                                                  | Este procedimento é análogo para computar a<br>informação da empresa, prédio e localização.<br>Entradas podem ser individualmente deletadas<br>com a tecla "Deletar"                                                                                            |
| OK Cancel                                                                                                    | l                                                                                                    |

## 9.4.2 Parâmetros de medição (verificação)

Salvar → Parâmetro

Neste ponto, é novamente possível verificar e corrigir os parâmetros "Pressão" e "Distância".

Alterar os parâmetros fornece novos valores para vazamento e custo. Execução das correções veja a descrição no <u>capitulo 9.3</u>

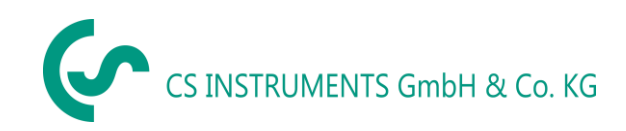

## 9.4.3 Comentários

Salvar *→* Campo de Texto de Comentários

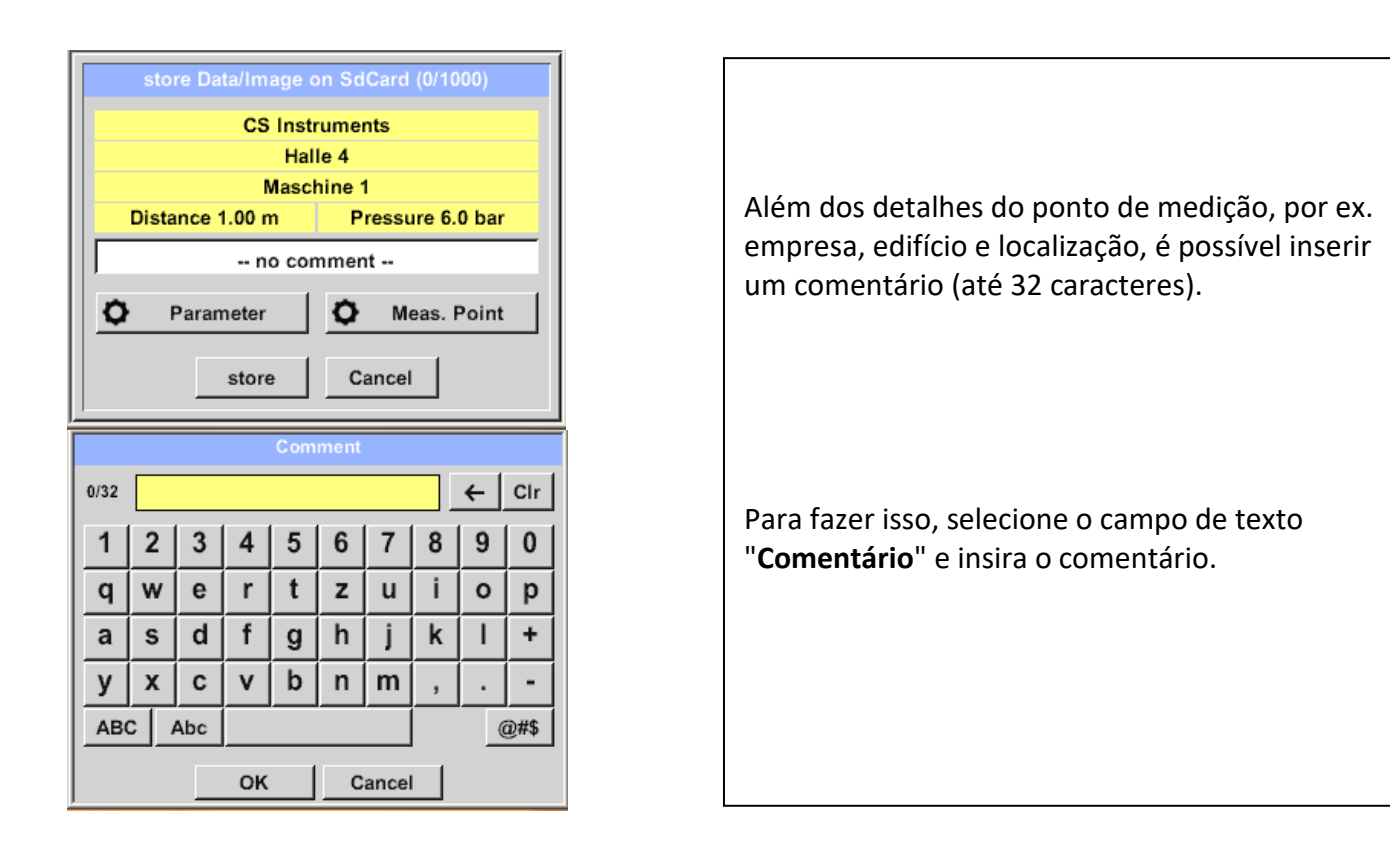

## 9.4.4 Armazenando dados de medição no cartão SD interno

Salvar 🏓 Salvar

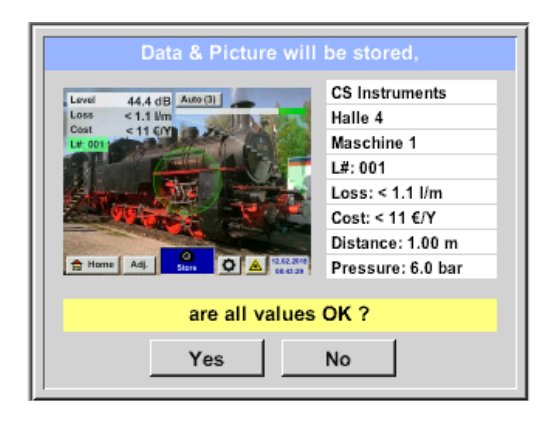

Antes do armazenamento final da medição no cartão SD interno, um resumo é criado e a correção é consultada mais uma vez quanto à segurança.

O armazenamento é feito com a tecla "Yes".

A tecla "No" retorna ao menu anterior.

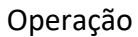

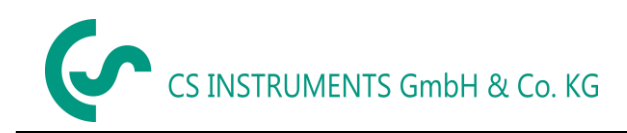

#### 9.5 Ajuste ZeroPoint

Em ambientes de alto ruído, um ajuste pode ser feito para reduzi-lo. Este processo automático é realizado pressionando a tecla "Adj." No display.

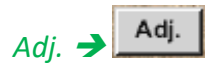

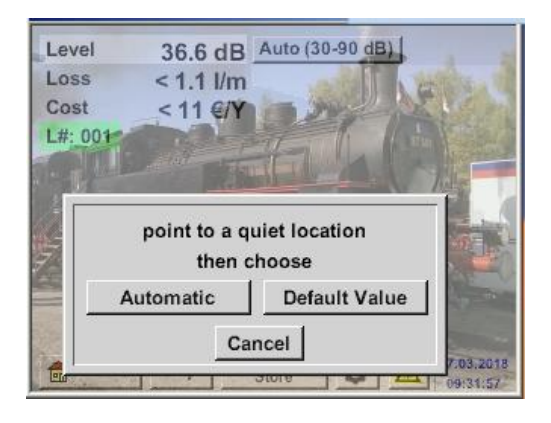

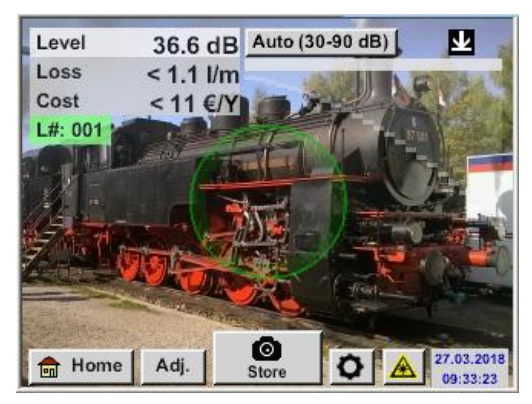

Para este ajuste, o LD500 deve apontar para um ponto silencioso e o ajuste deve ser iniciado pressionando o botão "**Automático**".

Se um ajuste de ZeroPoint foi executado, o seguinte ícone 👱 é exibido.

Para retirar o ajuste de ponto zero, por ex. Para uma nova medição em um local mais silencioso, pressione o botão "Valor padrão".

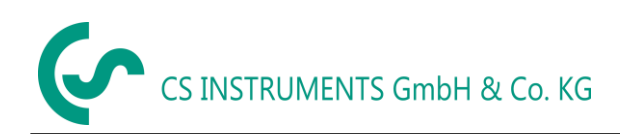

## 10 Menu de configuração básica LD500

💼 Home Menu principal 34.8 dB Auto (3) Level Loss < 1.1 l/m Cost <11 €/Y L#: 001 0 Home Adj. Store Leakage Export/Import Configuration View Bitmaps Settings Hardware Version: 1.00 Software Version: 99.88 CHG

## 10.1 configuração

#### Menu principal → configuração

| *** Config                                 | uration ***       |
|--------------------------------------------|-------------------|
| National Standard<br>Cost / 1000 Nm³ (Air) | ISO US<br>20.00 € |
| O Parameter                                | Ø Meas. Point     |
| Home                                       | uration ***       |
| Coning                                     | uration           |
| National Standard                          | ISOUS             |
| Cost / 1000 SCF (Air)                      | 0.54 €            |
| Parameter                                  | O Meas. Point     |
|                                            |                   |

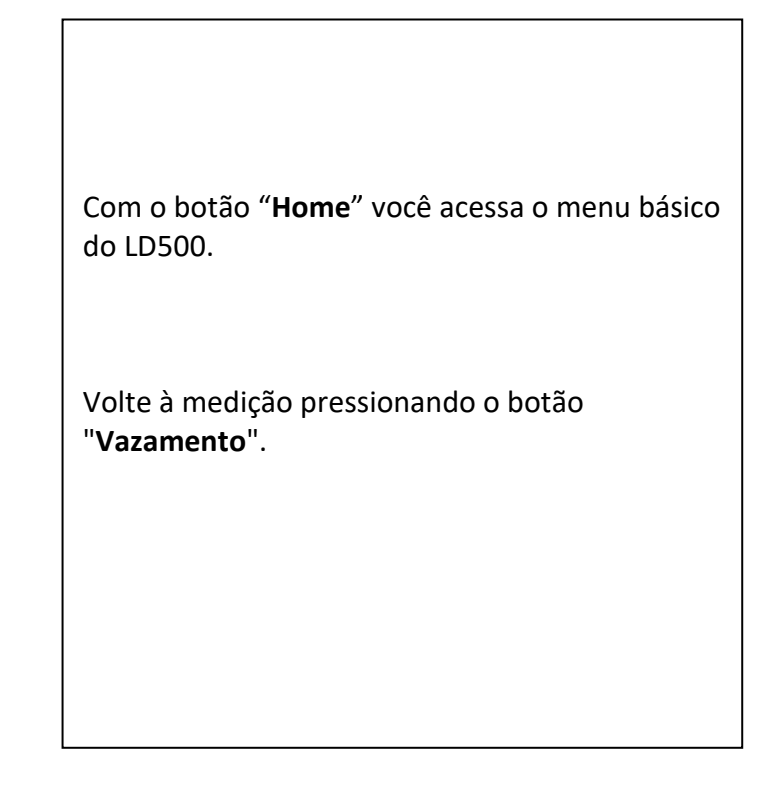

Ao selecionar o padrão nacional de "**ISO**" ou "**US**" você pode armazenar seu custo de produção para "**1000 Nm<sup>3</sup>**" ou. **"1000 SCF**". Essas entradas são usadas como base para o cálculo de custos.

Os custos básicos são introduzidos através da caixa de texto "Custo / 1000 Nm<sup>3</sup>" para "ISO" ou "Custo / 1000 SCF" para "US".

A moeda dos custos de produção pode ser armazenada como texto no campo de texto. "**Moeda**".

Para entradas "Parâmetro" e "Ponto de Medição" siga o mesmo procedimento descrito no <u>capítulo 9.3.</u>

A aceitação dos valores e retorno ao menu de configurações básicas é feita pressionando a tecla "Home".

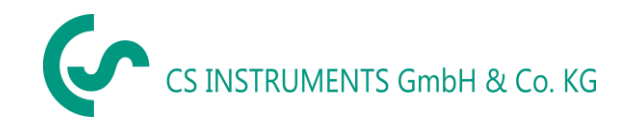

## 10.2 Exportar/Importar

Com *exportar / Importar*, os "dados do diário" gravados podem ser transferidos para um dispositivo USB, configurações do sistema e pontos de medição podem ser exportados e importados.

| *** Export/Import *** |                 |  |
|-----------------------|-----------------|--|
| Export                | Import          |  |
| Journal Data          |                 |  |
|                       |                 |  |
|                       |                 |  |
| System settings       | System settings |  |
|                       |                 |  |
| Companies             | Companies       |  |
|                       |                 |  |
| 💼 Home                |                 |  |

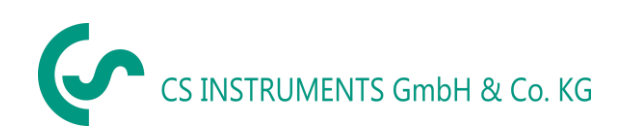

## 10.2.1 Exportar "jornal data"

Exportar / Importar  $\rightarrow$  Exportar  $\rightarrow$  Dados do diário

| Time Company           Date Time Company           01.02.18         10:23         CS Instruments         Change           Halle 4         Maschine 1         Building         Measurement place                                                                                                    | Com a ajuda do botão de "mudança", você<br>pode definir um período entre " <b>Start</b> " e<br>" <b>End</b> ".                                                                                                    |
|----------------------------------------------------------------------------------------------------|----------------------------------------------------------------------------------------------------|
| 02.02.18     06:33     CS Instruments     Change       Halle 1     Maschine 1       Files to export:     3     export       Back     ERASE Journal Data                                                                                                    | Os dados de medição armazenados que<br>estiverem dentro desse período serão<br>exportados.                                                                                                    |
| Mo         Di         Mi         Do         Fr         Sa         So           5         6         7         8         9         10         11           12         13         14         15         16         17         18           19         20         21         22         23         24         25           26         27         28 | A data selecionada é sempre destacada em<br>verde e as datas dos domingos são - como<br>no calendário - vermelho.<br>Nos dias em que os dados de medição foram<br>registrados, os números de data são<br>visualmente exaltados<br>Se várias medições foram gravadas em uma<br>data, elas aparecerão após a seleção da data.<br>Agora você pode facilmente selecionar a<br>gravação desejada.<br>Com "OK" a hora de início ou fim é<br>retomada. |
| OK         Time Company         Date Time Company         01.02.18 10:23 CS Instruments         Change         Halle 4         Maschine 1         Building Measurement place         OL2.02.18 06:33 CS Instruments         Change         Halle 1         Maschine 1         Back       ERASE Journal Data                                     | Pressione o botão " <b>Exportar</b> " para transferir<br>os dados selecionados para o USB. No<br>exemplo dado, 3 medições são exportadas.<br>Com "APAGAR dado do diário", a base de<br>dados é apagada. Para verificação, ainda é<br>uma questão de segurança.<br>Com o botão " <b>Voltar</b> ", você retorna ao menu<br>principal.                                                                                                    |

Atenção: Com "ERASE Journal Data" todos os dados do diário são deletados.

CS INSTRUMENTS GmbH & Co. KG

## 10.2.2 Exportar configurações do sistema

Esta característica é especialmente relevante para a versão LD510, aqui para armazenar as configurações do sensor externo, e, e. opção de exibição para gráficos, valor do sensor etc.

## Exportar / Importar $\rightarrow$ Exportar $\rightarrow$ Configurações do sistema

| Store Settings: S:DEV0004/Settings/*.xml         File name       Date       Time         1        goto          Setting       02.02.2018       06:56:36 | A definição do local de armazenamento<br>ocorre aqui. Seleção para cartão SD interno<br>com ativação da chave " <b>SdCard</b> " ou em USB<br>com chave " <b>USB</b> ".<br>A seleção da pasta desejada é feita<br>selecionando e ativando com o botão<br>" <b>goto</b> ". |
|----------------------------------------------------------------------------------------------------|----------------------------------------------------------------------------------------------------|
| 3.DEV0004/3ettings/                                                                                                    |                                                                                                    |
| OK Cancel new file SdCard USB                                                                                                    |                                                                                                    |
| Stars Soffinger, SJDEV/0004/Soffinger!* uml                                                                                                    |                                                                                                    |
| new File                                                                                                    | Se um novo diretório for necessário, isso é<br>feito pressionando "new File" para novo<br>arquivo, isso pode ser criado selecionando<br>"new Directory" para nova pasta                                                                                                  |
| Cancel                                                                                                    | Salvar um arquivo de sistema com um novo<br>nome ocorre de forma análoga, então a tecla<br>"novo Arquivo" deve ser pressionada                                                                                                    |
| OK Cancel new file Socard USB                                                                                                    |                                                                                                    |
| Directory                                                                                                    |                                                                                                    |
| 6/39 KH-FRA ← Cir                                                                                                    | A inscrição é confirmada teclando " <b>OK</b> ".                                                                                                    |
| 1 2 3 4 5 6 7 8 9 0                                                                                                    |                                                                                                    |
| QWERTZULOP                                                                                                    | com " <b>Cancelar</b> ", voce retorna ao menu                                                                                                    |
|                                                                                                    | anterior.                                                                                                    |
| ASDFGHJKL+                                                                                                    |                                                                                                    |
| YXCVBNM,                                                                                                    |                                                                                                    |
| abc Abc @#\$                                                                                                    |                                                                                                    |
| OK Cancel                                                                                                    |                                                                                                    |
|                                                                                                    |                                                                                                    |

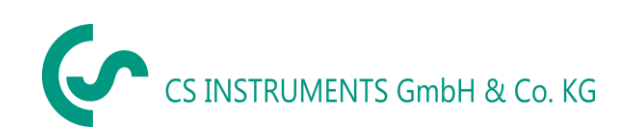

## 10.2.3 Importação das configurações do sistema

Exportar / Importar → Importar → Configurações do sistema

| Store Settings: S:DEV000                         | 4/Settings/*                 |          |  |  |
|--------------------------------------------------|------------------------------|----------|--|--|
| File name                                        | Date                         | Time     |  |  |
| <b>1</b>                                         | go                           | to       |  |  |
| T KH-FRA                                         | 12.02.2018                   | 08:59:52 |  |  |
| Setting                                          | 02.02.2018                   | 06:56:36 |  |  |
| ·*I                                              | 1                            | 1        |  |  |
|                                                  |                              |          |  |  |
| 0.05//000//0-1/-                                 |                              |          |  |  |
| S:DEV0004/Settin                                 | gs/                          | _        |  |  |
| OK Cancel new file                               | SdCar                        | d USB    |  |  |
| Store Settings: S:DEV0004/Set                    | ttings/Setti                 | ng/*.xml |  |  |
| File name                                        | Date                         | Time     |  |  |
| <u>Ĵ</u>                                         | 02.02.2018                   | 06:56:36 |  |  |
| x Set2.xml                                       | 02.02.2018                   | 06:57:18 |  |  |
| Set1.xml                                         | 02.02.2018                   | 06:56:36 |  |  |
|                                                  |                              |          |  |  |
|                                                  |                              |          |  |  |
|                                                  |                              |          |  |  |
| S:DEV0004/Settings/Settin                        | ng/Set2.xml                  | _        |  |  |
| OK Cancel new file                               | SdCard                       | USB      |  |  |
|                                                  |                              |          |  |  |
|                                                  |                              |          |  |  |
| *** Export/Impo                                  | rt ***<br>vort               |          |  |  |
| *** Export/Impo                                  | rt ***<br>vort               | _1       |  |  |
| *** Export/Impo                                  | rt ***                       |          |  |  |
| Export/Impo                                      | ort                          |          |  |  |
| Settings written to<br>< S:DEV0004/Settings/Sett | ort<br>SdCard<br>ing/Set2.xn | nl >     |  |  |
| Settings written to                              | SdCard<br>ing/Set2.xn        | nl >     |  |  |
| Settings written to < S:DEV0004/Settings/Sett OK | SdCard<br>ing/Set2.xn        | nl >     |  |  |
| Settings written to<br>< S:DEV0004/Settings/Sett | SdCard<br>ing/Set2.xn        | nl >     |  |  |

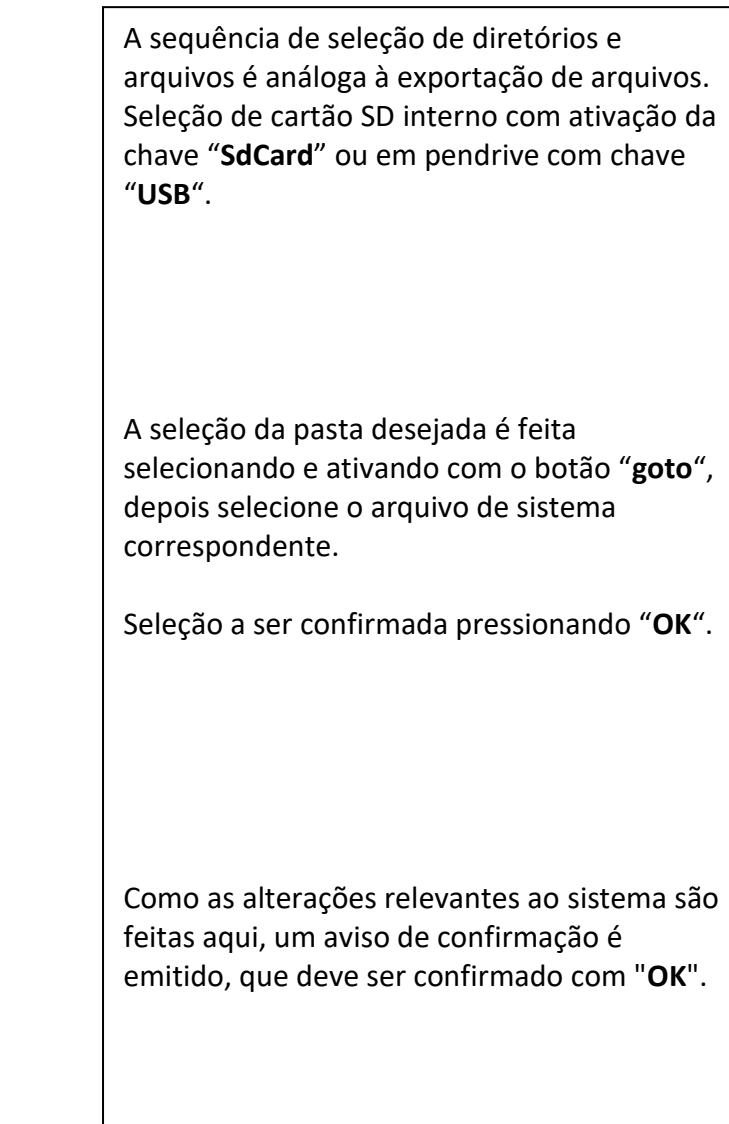

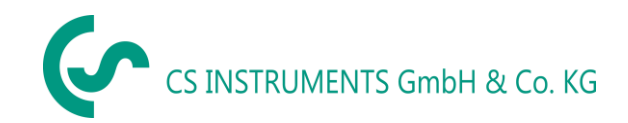

## 10.2.4 Exportar / Importar base de dados do cliente

Essas funções permitem que as descrições de pontos de medição armazenados (empresas, edifícios e localização) sejam exportadas como um arquivo XML ou sejam importadas de outro banco de dados exportado pelo LD500.

Isso significa que também é possível criar e importar o banco de dados externamente, mas o prérequisito é o formato correto do arquivo XML.

| Store Customers: S:DEV0004/Database | e/*.xml  | Loa  | d Custom    | er Data Ba   | se S:DE    | V0004/Data  | ibase/( |
|-------------------------------------|----------|------|-------------|--------------|------------|-------------|---------|
| File name Date                      | Time     |      |             | File name    |            | Date        | Time    |
| go go                               | oto      | Ĵ    | **          |              |            | 02.02.2018  | 07:31:0 |
| Customers 02.02.2018                | 07:30:46 | 33   | KUNDE1.xml  | I.           |            | 12.02.2018  | 09:04:1 |
|                                     |          |      |             |              |            |             |         |
|                                     |          |      |             |              |            |             |         |
|                                     |          |      |             |              |            |             |         |
| S:DEV0004/Database(                 |          |      | S:DEV0004/D | )atabase/Cus | tomers/Cu: | stomers/KUN | DE1.xml |
|                                     | _        |      |             |              |            |             | _       |
| OK Cancel new file SdCar            | d USB    |      | OK Ca       | ncel         |            | SdCare      | USE     |
| *** Export/Import ***               |          |      |             | *** Ехро     | ort/Impor  | t ***       |         |
| Export Import                       |          |      | Export      |              | Imp        | ort         |         |
| Sottings written to SdCord          |          |      |             | overwrite    | all Sotti  | nge?        |         |
| Settings written to Sucard          |          | - 88 |             | overwrite    | an oeu     | ngər        |         |
| S:DEV000ustomers/Customers/KUI      | NDE1.xml | - 11 | [S:DEV000   | ustome       | rs/Custo   | mers/KUNI   | DE1.xn  |
| ок                                  |          |      |             | Yes          | N          | 0           |         |
| Home                                |          |      | Home        |              |            |             |         |

Exportar / Importar  $\rightarrow$  Exportar  $\rightarrow$  Clientes Exportar / Importar  $\rightarrow$  Importar  $\rightarrow$  Clientes

Como as alterações de dados são feitas durante a importação, a pergunta de confirmação precisa ser confirmada com "Sim".

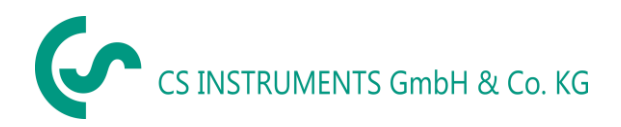

#### 10.3 Exibir bitmaps

#### Exibir Bitmaps $\rightarrow$ Selecionar capturar

|              | Select Screensh               | iot         |            |  |
|--------------|-------------------------------|-------------|------------|--|
| 💼 Home       | Screenshot                    |             |            |  |
| Show Sc      | reenshot: S:DEV00             | 04/Journal  | /*.jpg     |  |
|              | File name                     | Date        | Time       |  |
| <b>1</b>     |                               | go          | to         |  |
| BM18CW05     |                               | 01.02.2018  | 10:23:38   |  |
| BM18CW02     |                               | 09.01.2018  | 10:55:54   |  |
| BM17CW50     |                               | 15.12.2017  | 12:29:06   |  |
|              |                               | I           | I          |  |
|              | S:DEV0004/Journa              | ıl/         |            |  |
|              | .1                            | 0.40-0      |            |  |
|              | ancel                         | Sucar       | 038        |  |
| Show Screer  | nshot: S:DEV0004/J            | lournal/BM  | 18CW05/    |  |
| <b>1</b>     | File name                     | Date<br>got | Time<br>to |  |
| 题 BM_00002.j | ipg                           | 02.02.2018  | 06:33:40   |  |
| BM_00001.j   | pg                            | 01.02.2018  | 10:28:24   |  |
| BM_00000.j   | BM 00000.jpg                  |             | 10:23:38   |  |
|              |                               |             |            |  |
|              | S-DEV/0004/ Journal/RM18CW05/ |             |            |  |
| ок Са        | ancel                         | SdCare      | USB        |  |

Isso permite que as imagens armazenadas (imagens de medição) no cartão SD ou no dispositivo USB sejam carregadas e mostradas no visor novamente.

Pressione o botão "**Selecionar Captura**" e selecione a imagem desejada (bitmap).

As imagens são armazenadas e organizadas em diferentes diretórios

A estrutura de diretórios é a semana do ano / calendário

Designação: BMyyCWxx yy = ano xx = semana do calendário

A seleção da pasta desejada é feita selecionando e ativando com o botão "goto".

Selecione a imagem desejada e, em seguida, exiba com "**OK**".

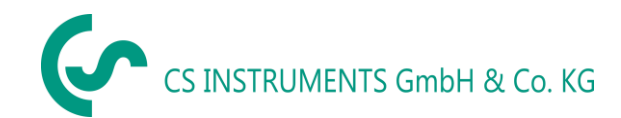

### 10.4 Configurações do dispositivo

#### As configurações são protegidas por uma senha! Configurações ou alterações geralmente são confirmadas com OK!

#### Observação:

Se você voltar ao menu principal e, novamente, apertar um dos menus de configuração, deverá inserir a senha novamente.

| Visão geral das <i>configuraçõ</i> e | Visão geral das <i>configurações</i> | Visão geral das <i>configurações</i> |
|--------------------------------------|--------------------------------------|--------------------------------------|

## 10.4.1 Configurações de senha

Configurações → configurações de senha

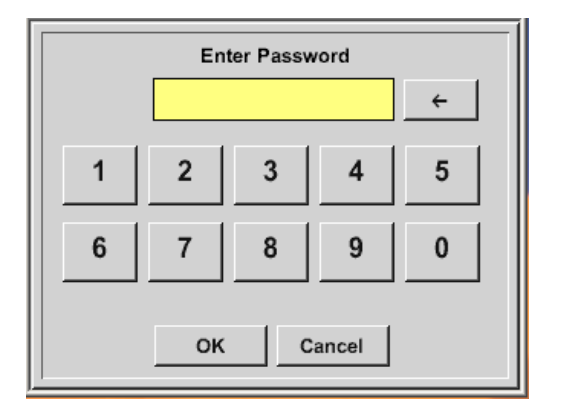

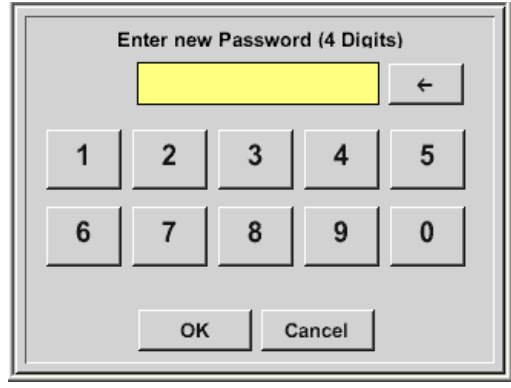

Configurações de fábrica para senha no momento da entrega: 0000 (4 vezes zero).

Se necessário, a senha pode ser alterada nas configurações de senha.

A nova senha deve ser digitada duas vezes seguidas e, em cada caso, confirmada com *OK* 

Se uma senha incorreta for inserida, aparecerá *digite a senha* ou *Nova senha*, repita em fonte vermelha.

Se você não consegue lembrar a senha, use a senha mestra para inserir uma nova senha.

#### Observação:

A senha mestre é fornecida junto com a documentação do instrumento.

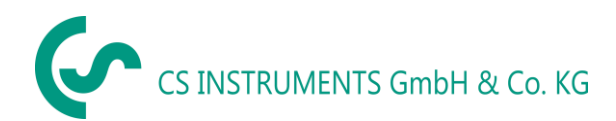

## 10.4.2 Configurações do dispositivo

Configurações → configurações do dispositivo

| *** Device settings *** |                        |  |  |  |
|-------------------------|------------------------|--|--|--|
| Set language            | SD-Card                |  |  |  |
| Date & Time             | Update System          |  |  |  |
|                         | Factory Reset          |  |  |  |
|                         | Calibrate touchscreen  |  |  |  |
|                         |                        |  |  |  |
| Back                    | 12.02.2018<br>09:13:46 |  |  |  |

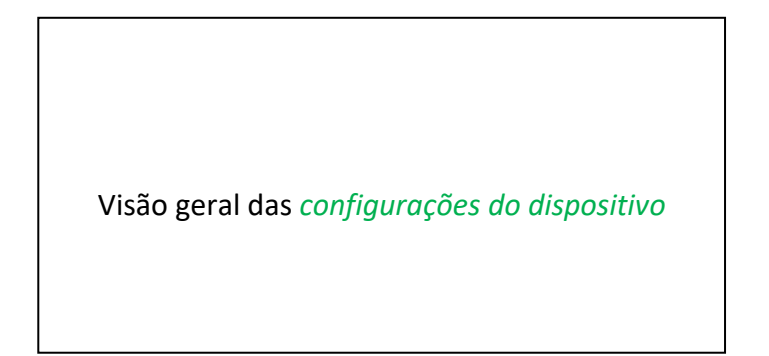

## 10.4.2.1 Idioma do dispositivo

## Configurações → configurações do dispositivo → configurar idioma

| *** Choose language *** |         |            |  |  |
|-------------------------|---------|------------|--|--|
| Can you read this text? |         |            |  |  |
| English                 | Deutsch | Spanish    |  |  |
| Italian                 | Danish  | Русский    |  |  |
| Polski                  | French  | Portuguese |  |  |
| Romanian                | Czech   |            |  |  |
| Back                    |         |            |  |  |

Aqui você pode selecionar um dos 11 idiomas para o LD500

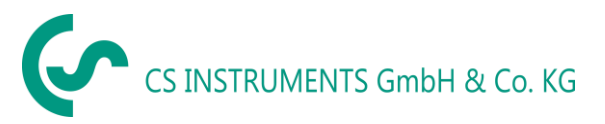

## 10.4.2.2 Data & Hora

Configurações → configurações do dispositivo → Data & hora

| *** Time & Date Settings ***                                                                                                   |                                                                                                    |
|----------------------------------------------------------------------------------------------------|----------------------------------------------------------------------------------------------------|
| Actual Time 09:15:11 / 12.02.2018 Start Time Zone UTC ± 0 Daylight Saving Back                                                 | Ao pressionar o campo de descrição de <i>fuso horário</i> e inserir o <i>UTC</i> correto, você pode definir a hora correta em todo o mundo. |
| *** Time & Date Settings         Actual Time       10:15:35 / 12.02.2018         Start       0         Daylight Saving       • | A alternância de verão e inverno é realizada pressionando o botão <i>Horário de verão</i> .                                                 |
| Back 12.02.2018                                                                                                    |                                                                                                    |

## 10.4.2.3 Memória de cartão SD

Configurações → Configurações do dispositivo → cartão SD → Redefinir banco de dados do registrador

Configurações → Configurações do dispositivo → cartão SD → Apagar cartão SD

| Reset Logger Database   | Pressionando Reset Logger Database será<br>bloqueado para uso em LD500 / LD510. No<br>entanto, todos os dados ainda estão armazenados<br>e disponíveis apenas para uso externo. |
|-------------------------|----------------------------------------------------------------------------------------------------|
| Test SdCard<br><br>Back | Ao pressionar <i>apagar cartão SD</i> , todos os dados no cartão SD serão excluídos.                                                                                            |

Configurações → Configurações do dispositivo → Cartão SD → Testar Cartão SD

| *** SD-Card *** Reset Logger Database             | Com a ativação do <i>teste</i> , os dados do SdCard são gravados e lidos de e para o cartão SD.                   |
|---------------------------------------------------|----------------------------------------------------------------------------------------------------|
| Erase SdCard                                      | O número de ciclos de teste, assim como possíveis<br>erros e códigos de erro, são exibidos na linha de<br>status. |
| Cycle=1 Results=0 Errors=0 LastError=0000<br>Back | Pressione <i>voltar</i> para retornar ao menu de configurações do dispositivo.                                    |

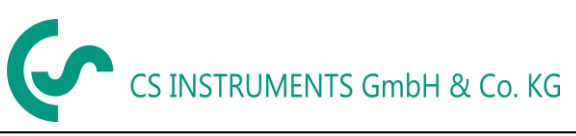

## 10.4.2.4 Atualização do Sistema

Configurações → Configurações do dispositivo → Atualização do sistema

| *** Update System ***                                                                  |                      |  |  |  |
|----------------------------------------------------------------------------------------|----------------------|--|--|--|
| Check USB Stick for new Softwate updates                                               |                      |  |  |  |
| act. SW = V99.88 Ch.Vers                                                               |                      |  |  |  |
| SoftwareV99.88LanguagesV0.83ChSW Pwr.V0.22ChSW Com.V0.23BluetoothV0.22BootloaderV99.88 | P1: V033<br>C1<br>I1 |  |  |  |
| Update selections force all                                                            | Update Kanäle        |  |  |  |
| Back                                                                                   |                      |  |  |  |

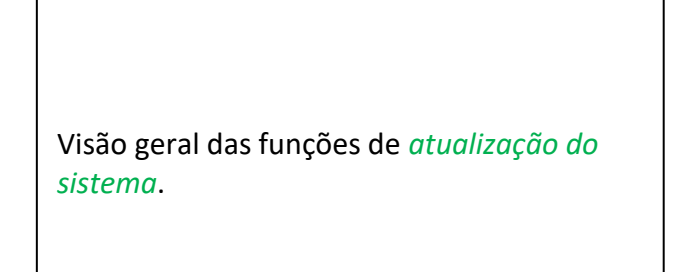

## 10.4.2.4.1 Verificar atualizações

Configurações → Configurações do dispositivo → Atualização do sistema → verificar USB para novas atualizações

| Check USB Stick for new Softwate updates          act. SW = V99.88       Ch.Vers.         Software       V99.88         Languages       V0.83         ChSW Dwr.       V0.22         ChSW Com.       V0.23         Bluetooth       V0.22         Bootloader       V99.88         Update selections       force all         Back       Back                                                                                                    | Depois de pressionar o botão "Verificar USB<br>para novas atualizações de software", as<br>seguintes mensagens aparecem na janela: o<br>LD500 não está conectado corretamente à<br>unidade flash USB ou não há arquivos<br>disponíveis.             |
|----------------------------------------------------------------------------------------------------|----------------------------------------------------------------------------------------------------|
| "" Update System ***         Check USB Stick for new Softwate updates         act. SW = V99.88       Ch.Vers.         Software       V0.85 <v99.88>         Languages       V0.82 <v0.83>         ChSW Pwr.       V0.33 <v0.22>         ChSW Com.       V1.15 <v0.23>         Bluetooth       V0.24 <v0.22>         Bootloader       V99.88         Update selections       force all         Back       Back</v0.22></v0.23></v0.22></v0.83></v99.88> | Se o LD500 estiver conectado corretamente<br>ao pen drive e houver novas versões das<br>partes individuais do SW, as novas versões<br>serão marcadas em vermelho.<br>A atualização é iniciada pressionando o botão<br>" <b>atualizar seleção</b> ". |

Se for necessário instalar uma versão de software mais antiga, pressione o botão "Forçar todos"

## 10.4.2.4.2 Atualizar Canais

para canais LD500.

Configurações → Configurações do dispositivo → Atualizar sistema → Update-Atualizar Canais

Se houver uma atualização para o canal interno e externo (somente LD510), ela deve ser iniciada separadamente

|         | *** Undate Syste       | m ***           |           |
|---------|------------------------|-----------------|-----------|
| Che     | ck USB Stick for new S | oftwate updates |           |
| act. Si | W = V99.88             | Ch.Vers.        |           |
| Sc      |                        |                 |           |
| La      | wait                   |                 | Atualizac |
| Cł      |                        |                 |           |
| Cł      |                        |                 |           |
| BI      |                        |                 |           |
| Boonoan | 101 433.00             |                 |           |
| Update  | selections force all   | Update Channels |           |
|         |                        |                 |           |
| Bac     | k                      |                 |           |

#### Importante:

Se o botão *Reiniciar sistema* aparecer após a atualização, ele deve ser pressionado para reiniciar o LD500!

## **10.4.2.5** Redefinição de Fábrica

## 10.4.2.5.1 Restaurar configurações padrão

Configurações → Configurações do dispositivo → Sistema → Redefinir para os padrões

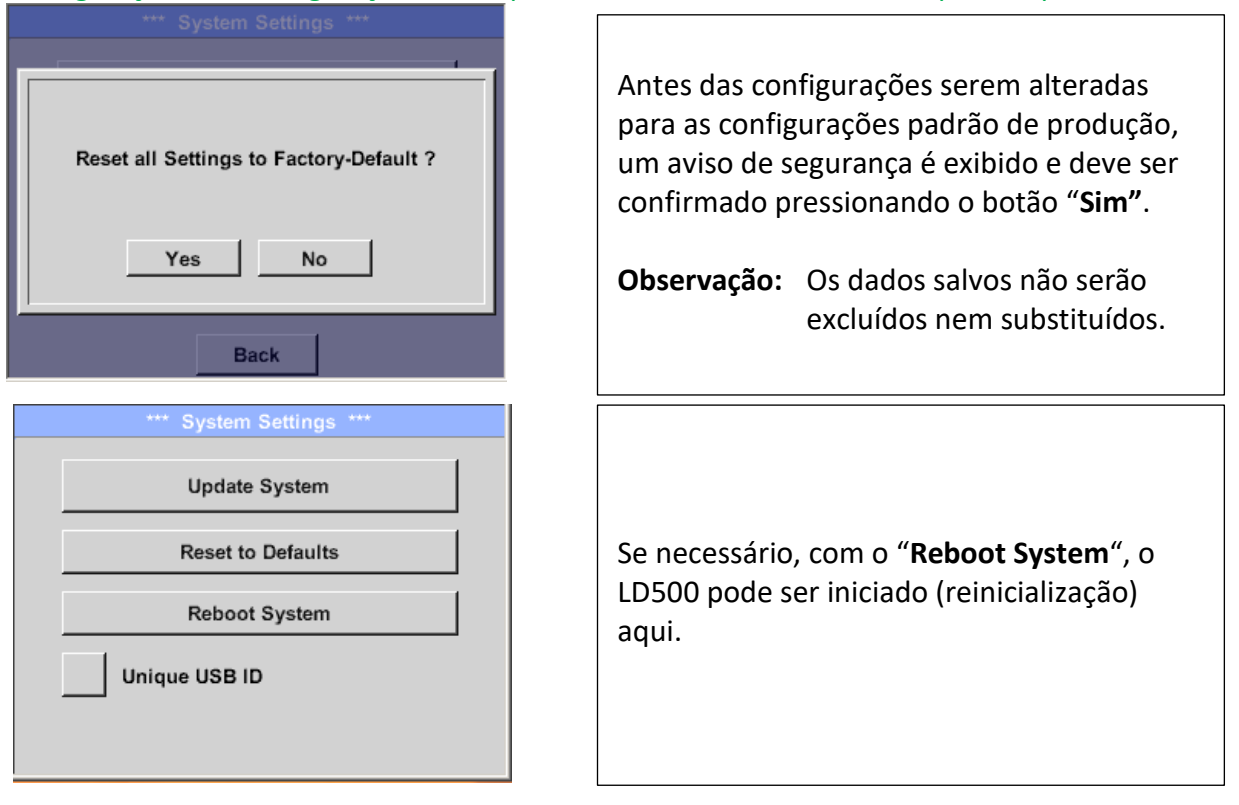

## 10.4.2.5.2 Identificação de USB exclusiva

Para conexões com o PC, um status e identificação de USB exclusivo pode ser definido aqui. Relevante para conexão simultânea de vários dispositivos USB ao PC.

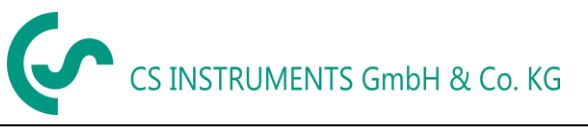

## 10.4.2.6 Calibração do touchscreen

## Configurações → Configurações do dispositivo → Calibrar touchscreen

| ***         Touchscreen calibration         ***           Please check position, press Calibrate if necessary | Se necessário, a calibração da tela de toque pode ser alterada aqui.                                                                                                    |
|----------------------------------------------------------------------------------------------------|----------------------------------------------------------------------------------------------------|
| Calibrate [400/240] <52685/52685> Y=1.048-4800, XO=1.172-2700, XU=1.172-2700                                  | Aperte <i>calibrar</i> e aparecerá uma cruz de<br>calibração que deve ser pressionada<br>consecutivamente nos seguintes pontos: 1.<br>esquerda acima 2 parte inferior direita 3 |
| OK Cancel                                                                                                    | parte inferior esquerda, 4. direita acima e 5.<br>no meio,                                                                                                    |
| mark center of each cross                                                                                     | Se a calibração finalizou corretamente, uma<br>mensagem " <i>Calibration successful</i> "<br>(Calibração bem-sucedida) aparece e precisa<br>ser confirmada com <i>OK</i> .      |
| [175/130] <17660/17245><br>Y=1.048-4800 XO=1.172-2700 XU=1.172-2700<br>Cancel                                 | Não é esse o caso, portanto você pode<br>repetir a calibração com a ajuda dos botões<br><i>Cancelar</i> e <i>Calibrar</i> .                                                     |

## 10.4.3 Definir o brilho da luz de fundo

## Configurações → Definir luz de fundo

| *** Backlight settings ***                                              |                                                                                                    |
|-------------------------------------------------------------------------|----------------------------------------------------------------------------------------------------|
| Backlight 39%                                                           | Aqui você ajusta <i>a luz de fundo</i> desejada<br>(15-100%) da exibição diretamente.                                                                                        |
| Packlight off after                                                     | Por exemplo: Luz de fundo = 39%                                                                                                    |
| backlight on alter minutes                                              |                                                                                                    |
| Back 12.02.2018 09:29:24                                                |                                                                                                    |
|                                                                         |                                                                                                    |
| *** Backlight settings ***                                              | Com a ajuda do botão Backlight dimming                                                                                                    |
| Backlight 39%                                                           | <i>after</i> , após um intervalo de tempo definido<br>(aqui após 15 minutos), a luz de fundo pode<br>ser reduzida ao mínimo.                                                 |
| Backlight dimming after 15 minutes<br>Backlight off after 1 minutes     | Assim que a tela escurecida é operada<br>novamente, a luz de fundo é ativada<br>automaticamente no último valor definido<br>antes de escurecer.                              |
| , <u> </u>                                                              |                                                                                                    |
| Backlight settings *** Backlight 39% Backlight dimming after 15 minutes | Para reduzir o consumo de energia (tempo<br>de funcionamento do dispositivo), pode<br>desligar a luz de fundo do visor, definindo<br>" <b>Luz de fundo desligada após</b> ". |
| Dackingin on aller j j minutes                                          |                                                                                                    |
| Back                                                                    |                                                                                                    |

#### Observação:

No primeiro toque, a *luz de fundo* do nosso exemplo é redefinida para 39%, depois disso uma operação de função "normal" é possível.

#### Importante:

Se o botão *Backlight dimming after* não estiver ativado, a luz de fundo permanecerá permanentemente ligada, no brilho definido no momento.
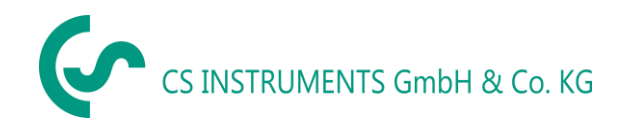

## 10.4.4 Limpeza

Configurações → Limpar

| *** Display Cleaning Mode *** |
|-------------------------------|
|                               |
|                               |
| 55 sec                        |
| 00 300                        |
|                               |
|                               |
|                               |
|                               |
| to abort press long           |

Esta função pode ser usada para limpar o painel de toque durante a execução de medições.

Se um minuto não é tempo suficiente para limpar, o processo pode ser repetido a qualquer momento.

para abortar aperte e segure por um ou dois segundos para cancelar.

## 10.4.5 Status do Sistema

#### Configurações 🗲 Status do Sistema

| *** System Status ***                                                                                                    |                |  |  |
|----------------------------------------------------------------------------------------------------|----------------|--|--|
| Main Status           Temperature         53.5 °C           Supply Main         11,74 V           Supply USB         5.01 V           Runtime         5d 14h 07m 36s | Battery Status |  |  |
| Channel Status                                                                                                    |                |  |  |
| Back                                                                                                    |                |  |  |

O item do menu "**Status do sistema**" fornece informações sobre as voltagens da fonte de alimentação e um contador de horas de operação.

## 10.4.6 Sobre o LD500/LD510

Configurações → Sobre LD500

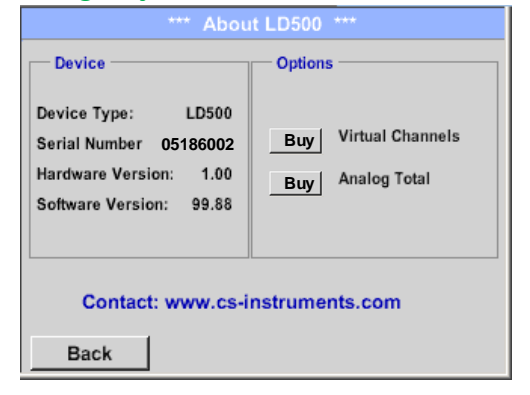

Breve descrição da versão de hardware e software, bem como o número de série do LD500. Em *opções*, você pode comprar duas

funções adicionais diferentes, se você não tiver feito isso por encomenda.

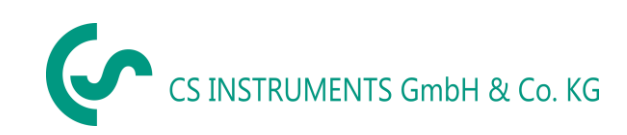

## **11** Carregar Baterias

A bateria é carregada dentro do dispositivo. Para isso, o carregador fornecido é conectado à entrada de carregador embutido do LD500 e do soquete de 230V.

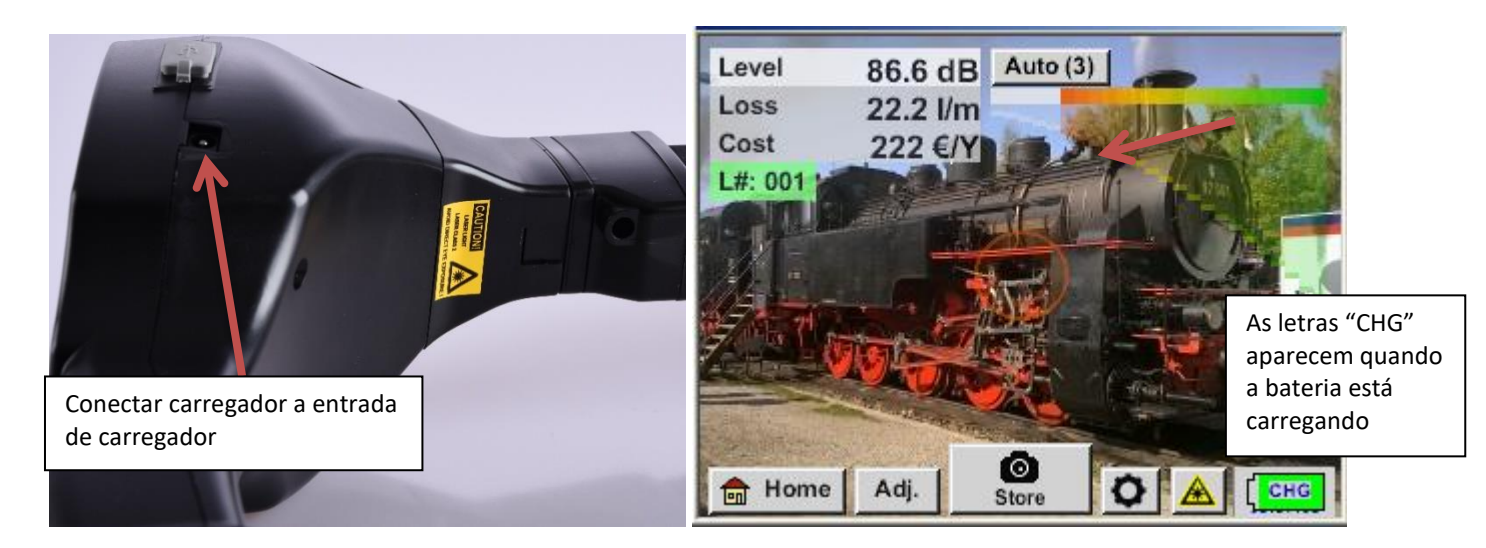

O LD500 verifica o status de carga da bateria e inicia o processo de carregamento automaticamente, se necessário.

## Proteção de descarga exaustiva!

Para proteger o acumulador de íon de lítio de descarga exaustiva, o dispositivo desliga-se automaticamente se for atingida uma voltagem de 6,4V.

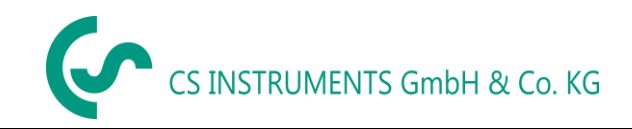

## 12 LD510

#### 12.1 Seleção do sensor externo

O uso de um "sensor externo" requer a mudança para seu modo.

#### Menu principal → Modo → Sensor externo

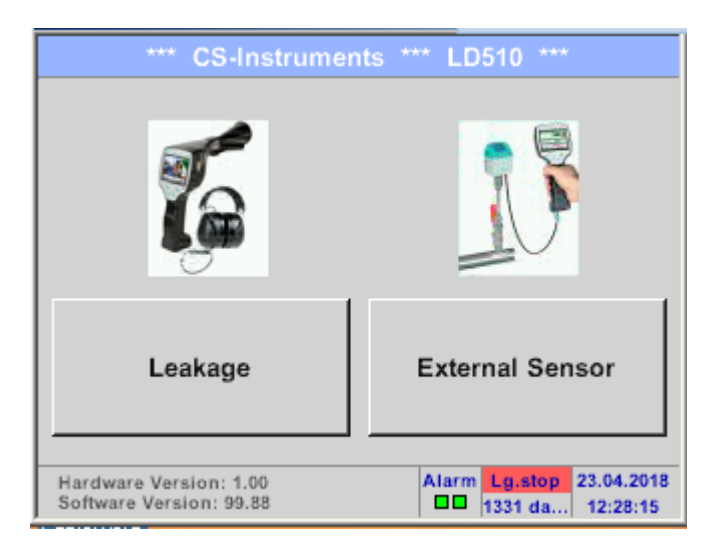

Menu principal para conexão do sensor externo

| *** CS-Instruments *** LD510 *** |                |  |  |  |
|----------------------------------|----------------|--|--|--|
| Chart                            | Alarm overview |  |  |  |
| Chart/Real time values           | Export/Import  |  |  |  |
| Channels                         | View Bitmaps   |  |  |  |
| Real time values Settings        |                |  |  |  |
| Mode Alarm Lg.stop LCHG          |                |  |  |  |

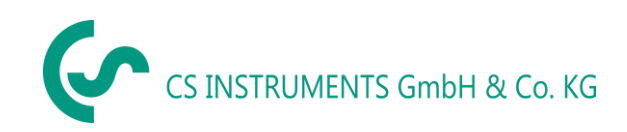

## **12.2** Sinais de entrada do sensor externo LD510

| Sinais de entrada                      |                        |                                                                             |  |  |
|----------------------------------------|------------------------|-----------------------------------------------------------------------------|--|--|
| Sinal atual<br>(0 – 20 mA / 4 – 20 mA) | Faixa de medição       | 0 – 20 mA / 4 – 20 mA                                                       |  |  |
|                                        | Resolução              | 0,0001 mA                                                                   |  |  |
| fonte de energia interna ou            | Precisão               | $\pm$ 0,03 mA $\pm$ 0,05 %                                                  |  |  |
| externa                                | Resistência de entrada | 50 Ω                                                                        |  |  |
|                                        | Faixa de medição       | 0 - 1 V                                                                     |  |  |
| Sinal de Voltagem                      | Resolução              | 0,05 mV                                                                     |  |  |
| (0 - 1V)                               | Precisão               | $\pm$ 0,2 mV $\pm$ 0,05 %                                                   |  |  |
|                                        | Resistência de entrada | 100 kΩ                                                                      |  |  |
|                                        | Faixa de medição       | 0 - 10 V/30 V                                                               |  |  |
| Sinal de Voltagem                      | Resolução              | 0,5 mV                                                                      |  |  |
| (0 - 10 V / 30 V)                      | Precisão               | $\pm$ 2 mV $\pm$ 0,05 %                                                     |  |  |
|                                        | Resistência de entrada | 1 MΩ                                                                        |  |  |
|                                        | Faixa de medição       | -200 - 850 °C                                                               |  |  |
| RTD                                    | Resolução              | 0,1 °C                                                                      |  |  |
| Pt100                                  | Precisão               | ± 0,2 °C a -100 - 400 °C<br>± 0,3 °C (longo alcance)                        |  |  |
|                                        | Faixa de medição       | -200 - 850 °C                                                               |  |  |
| RTD                                    | Resolução              | 0,1 °C                                                                      |  |  |
| Pt1000                                 | Precisão               | ± 0,2 °C a -100 - 400 °C<br>± 0,3 °C (longo alcance)                        |  |  |
| Pulso                                  | Faixa de medição       | Comprimento mínimo do pulso 100 μs<br>frequência 0 - 1 kHz<br>máximo 30 VDC |  |  |

## 12.3 Secção transversal do cabo

## 12.3.1 Pontos do circuito do sensor / sinal de saída

AWG26, secção transversal do cabo: 0,14mm<sup>2</sup>

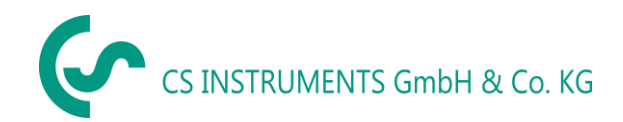

## 12.4 Diagramas de conexão para diferentes tipos de sensor

## 12.4.1 Atribuição de pinos do conector para todos os sensores no PI 500

O conector de interface a ser usado é um pino ODU Medi Snap 8 - Referência: K11M07-P08LFD0-6550

| Os cabos de conexão disponívei:<br>ODU com pontas abertas: | s na CS-Instruments são:<br>Código do produto 0553 0501, comprimento do cabo: 5 m.<br>Código do produto 0553 0502, comprimento do cabo: 10 m. |
|------------------------------------------------------------|----------------------------------------------------------------------------------------------------|
| ODU com conector M12:                                      | Código do produto 0553 0503, comprimento do cabo: 5 m.                                                                                        |

Cabo de extensão (ODU/ODU): Código do produto 0553 0504, comprimento do cabo: 10 m.

#### Esquema de conexão:

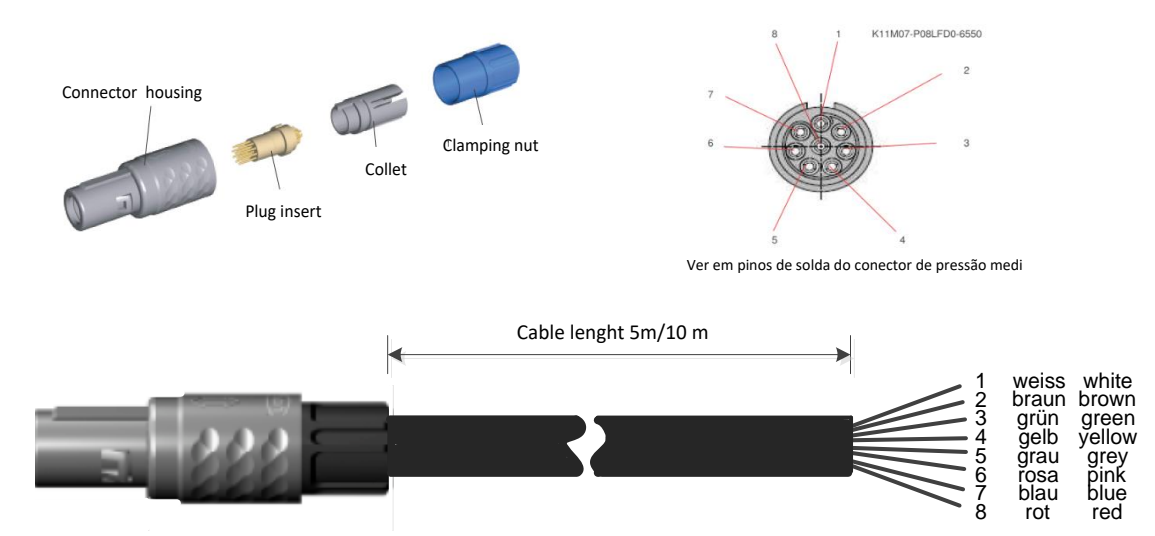

| + RS485 🛛 🛨 Branco                | + RS485                                                                                      |
|-----------------------------------|----------------------------------------------------------------------------------------------|
| - RS485 • N Marrom                | - RS485                                                                                      |
| SDI • • Verde                     | SDI (Transmissão de dados interna CS para todos os Dew Points e sensor de fluxo FA / VA 400) |
| Analog IN +● ◀ <sub>Amarelo</sub> | ANALOG IN +                                                                                  |
| Analog IN - 🌑 📭 <sub>Cinza</sub>  | ANALOG IN –)                                                                                 |
| I (500µA) 🛛 👁 <sub>Rosa</sub>     | Carga de energia 500 μA                                                                      |
| +VB 24Vdc 🌑 🏲 Azul                | +VB, DC carga para sensor DC 24V                                                             |
| -VB GND 🌑 🗴 Vermelho              | -VB, Sensor GND                                                                              |
|                                   |                                                                                              |
|                                   |                                                                                              |

## 12.4.2 Conexão para sensores Dew Point e consumo CS, série FA / VA 5xx

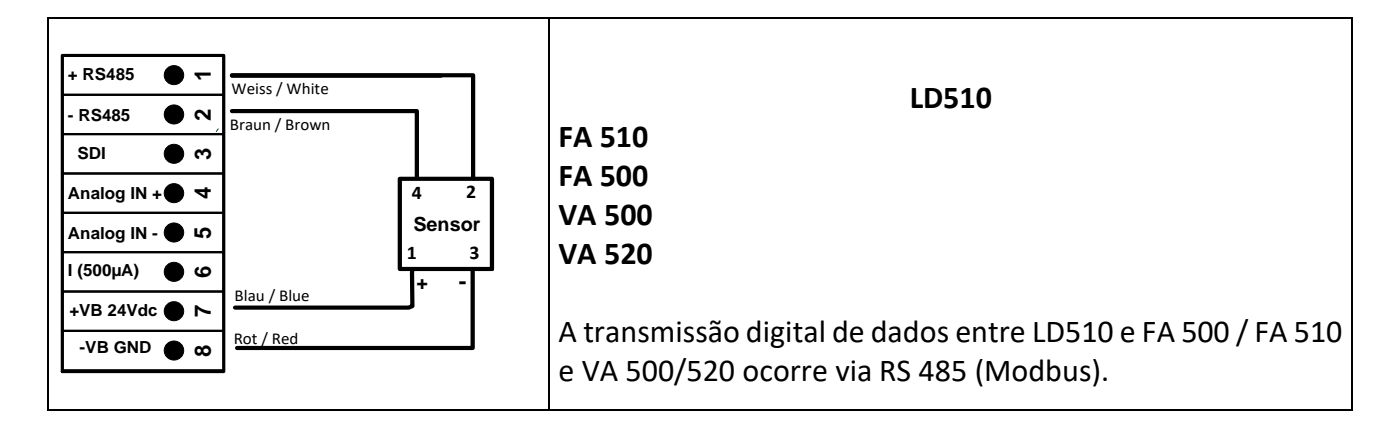

## 12.4.3 Conexão com RS485

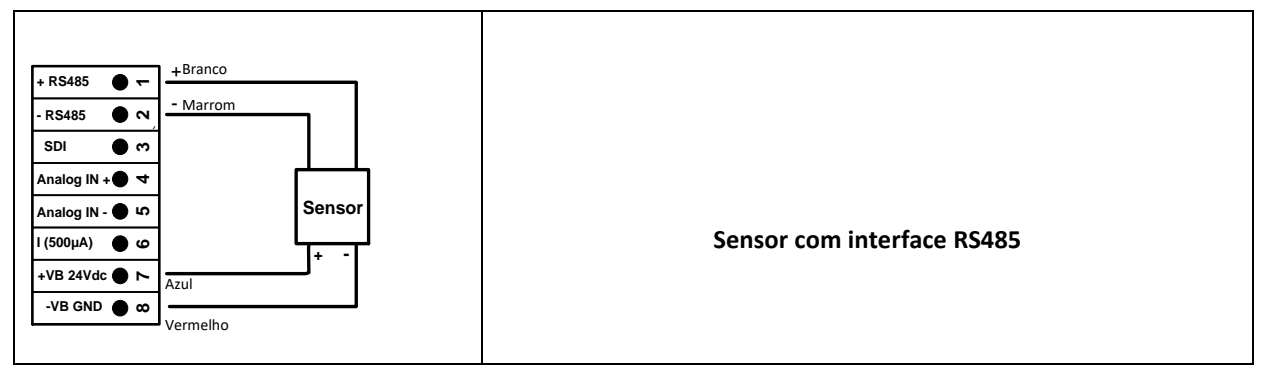

## 12.4.4 Fonte de energia de três e quatro fios 0 - 1/10/30 VDC

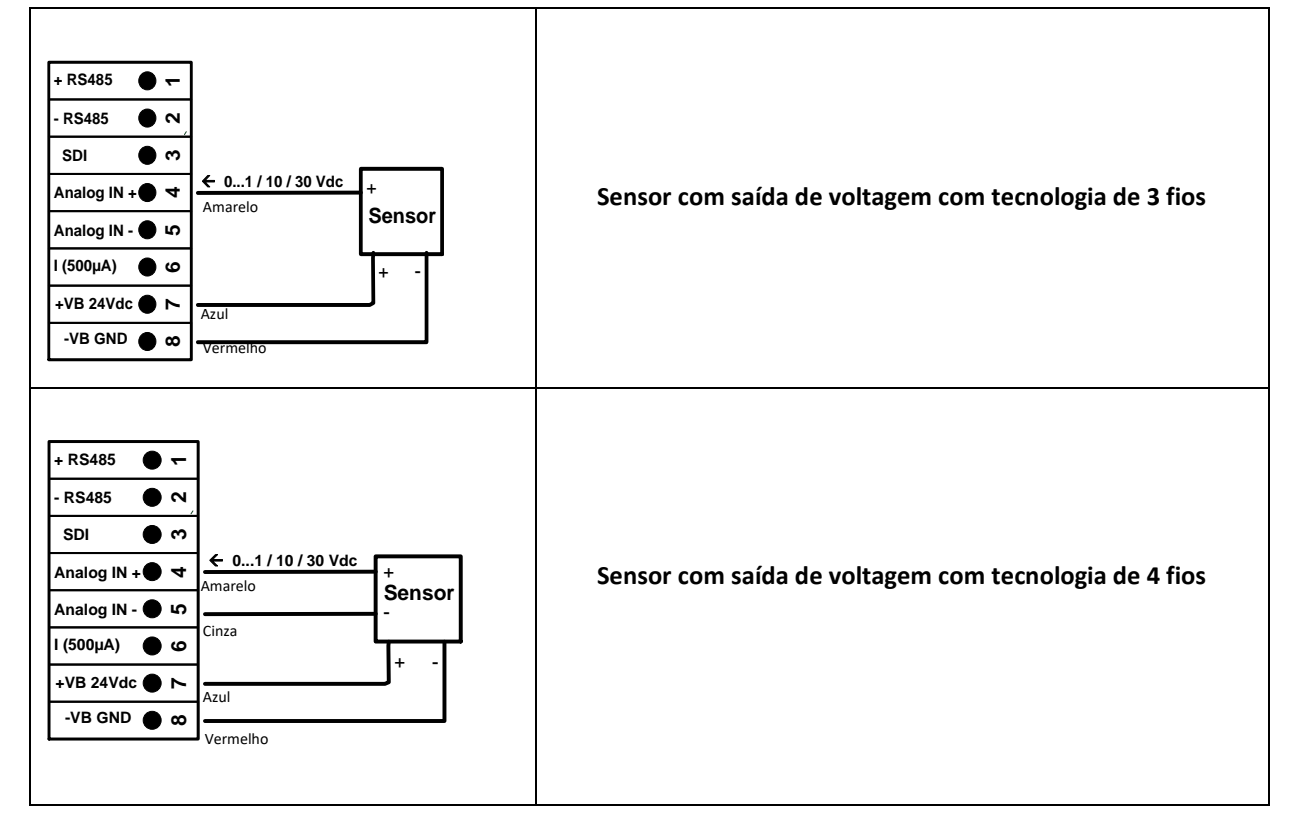

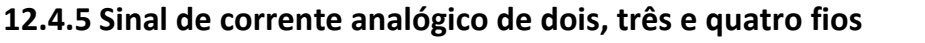

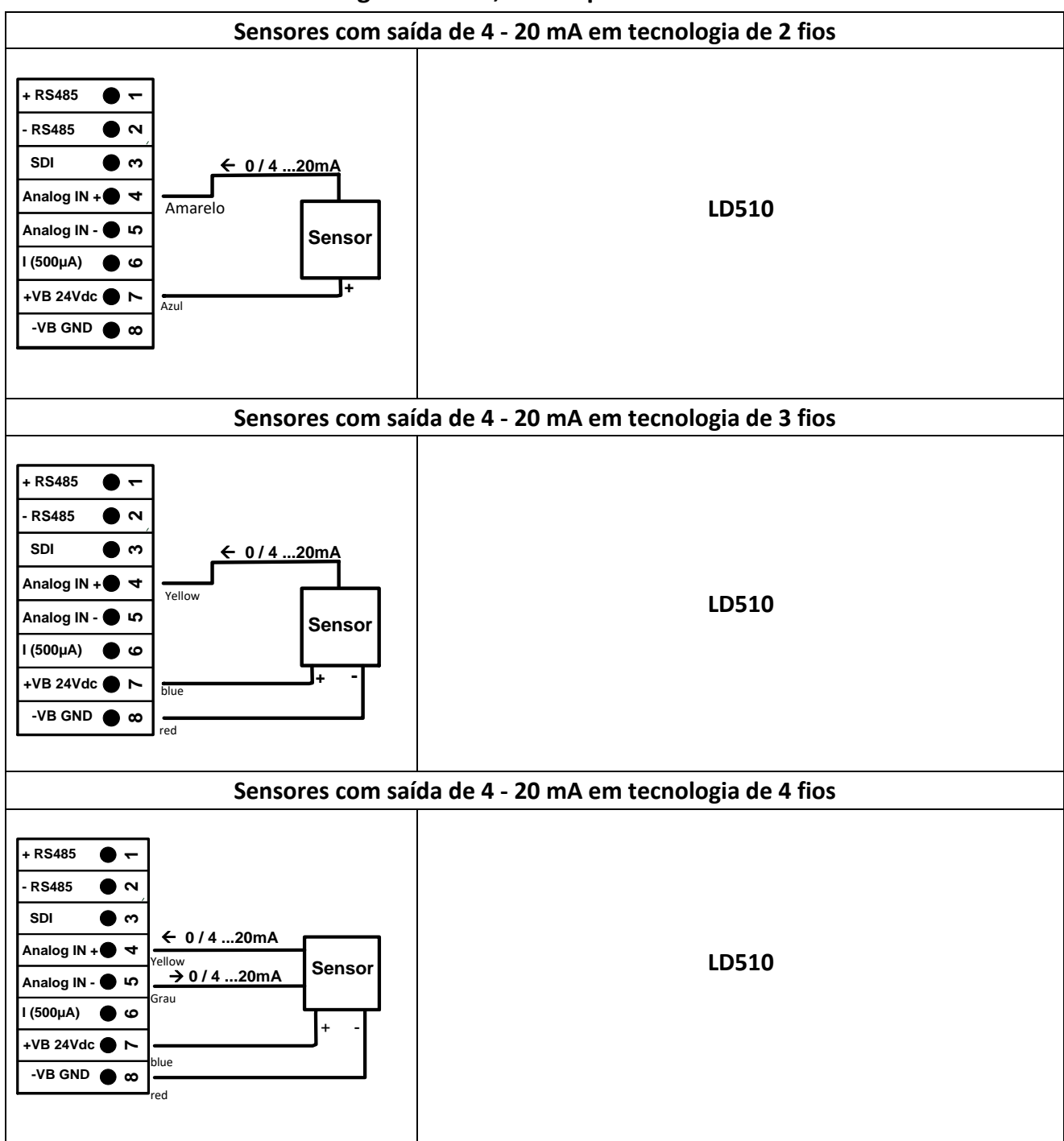

12.4.6 Designações de pinos do conector de dois, três e quatro fios para PT100 / PT1000 / KTY81

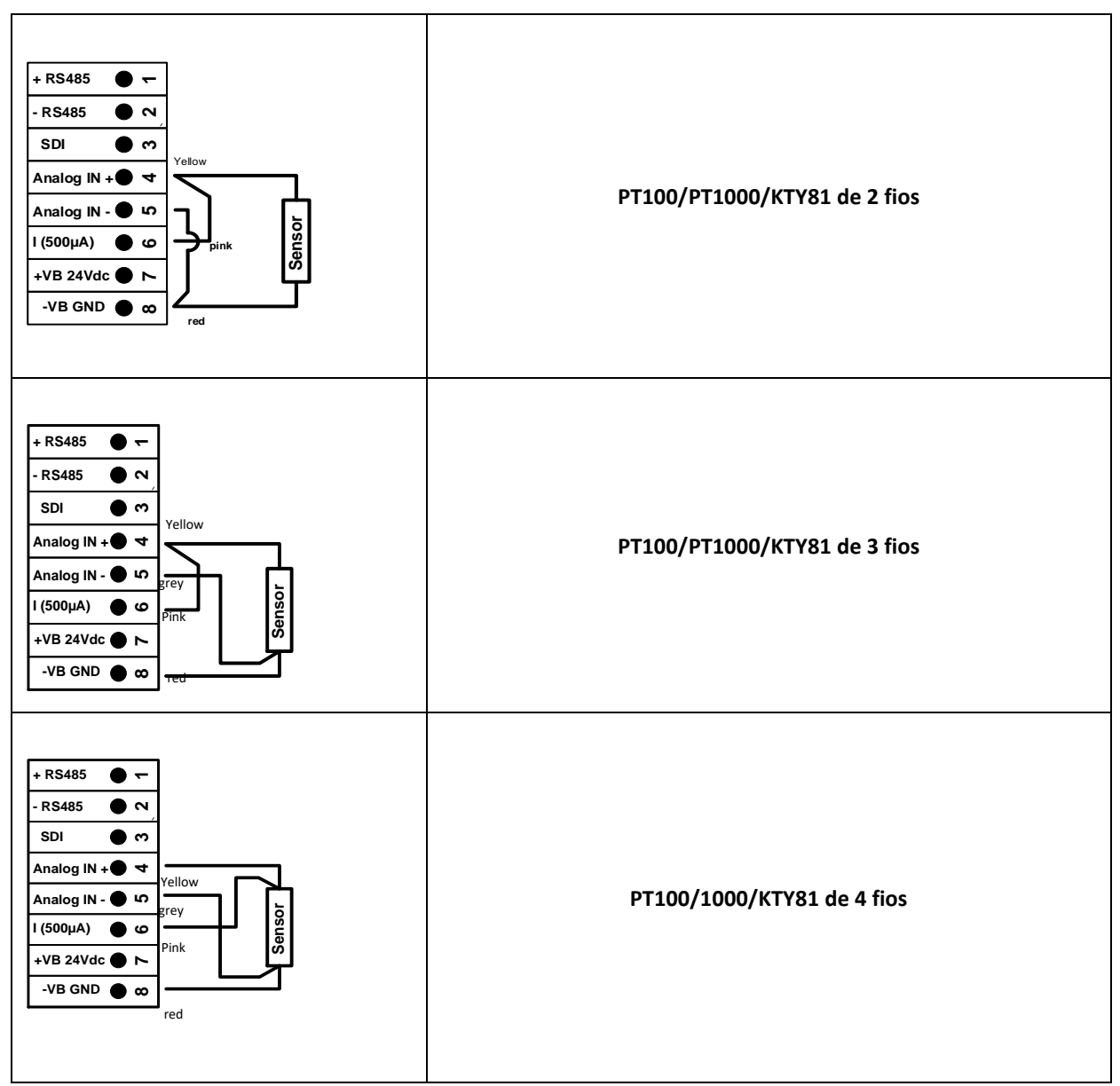

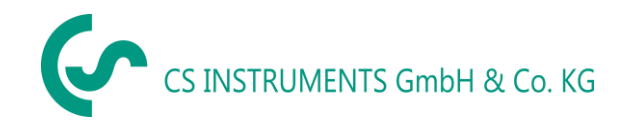

#### 12.5 Sensor Dew Point FA 500 / FA 510 (RS 485 Modbus)

Primeiro passo: escolha um canal digital de sensor não utilizado Sensor externo → Configurações → Configurações do sensor → C1

#### Segundo Passo: selecione tipo FA 5xx

Sensor externo → Configurações → Configurações do sensor → C1 → campo para digitar texto → FA 5xx

| Select Type of Channel       |                   |            |  |  |
|------------------------------|-------------------|------------|--|--|
| FA5xx                        |                   |            |  |  |
| VA5xx                        | FA5xx             | CS-Digital |  |  |
| Modbus                       | 4 - 20 mA         | Pulse      |  |  |
| 0 - 1 V                      | 0 - 10 V 0 - 30 V |            |  |  |
| 0 - 20 mA PT100 PT1000       |                   |            |  |  |
|                              |                   |            |  |  |
| Page OK Cancel Custom Sensor |                   |            |  |  |

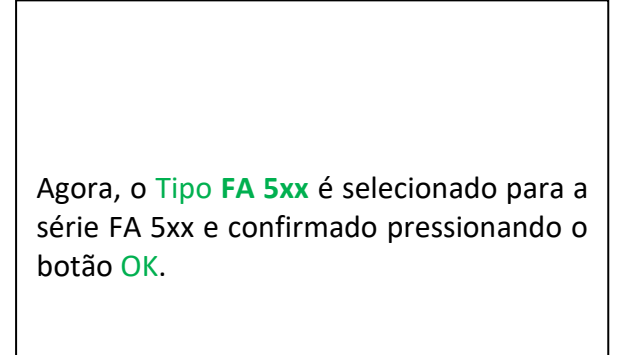

# Sensor externo $\rightarrow$ Configurações $\rightarrow$ Configurações do sensor $\rightarrow$ C1 $\rightarrow$ campo de texto "nome"

|              | Channel C1 *** | ~ 25.2 V<br>~ 9 mA |
|--------------|----------------|--------------------|
| Type FA5xx   | Name Dev       | v Point            |
| Record       |                | Alarm              |
| 🖌 🎤 DewPoint | Stopped        |                    |
| 🎤 Rel.Humid. | Stopped        |                    |
| 🖌 🦻 Tempera  | Stopped        |                    |
| Abs.Hum      | Stopped        |                    |
| OK Can       | cel Min/M      | ax 14              |

| 0/24         |   |   |   |   |   |   |   | ← | Clr |
|--------------|---|---|---|---|---|---|---|---|-----|
| 1            | 2 | 3 | 4 | 5 | 6 | 7 | 8 | 9 | 0   |
| q            | w | е | r | t | z | u | i | 0 | р   |
| а            | s | d | f | g | h | j | k | Т | +   |
| у            | x | с | ۷ | b | n | m | , |   | -   |
| ABC Abc @#\$ |   |   |   |   |   |   |   |   |     |
| OK Cancel    |   |   |   |   |   |   |   |   |     |

Para entrada de um nome, por favor insira o campo de texto "Nome".

É possível inserir um nome com no máximo 24 caracteres.

Confirmação pressionando o botão OK.

|   |           | TRUMENTS Gm                | bH & Co.           | KG |                                     |
|---|-----------|----------------------------|--------------------|----|-------------------------------------|
| т | ype FA5xx | Channel C1 ***<br>Name Dew | ~ 25.2 V<br>~ 9 mA |    |                                     |
| R | ecord     | 3.58 °Ctd<br>25.8908 %     | Alarm              | 1  | Pressione "OK" p<br>com o sensor FA |
| Ī | Tempera   | 24.40 °c                   |                    |    |                                     |

| Alarm   Image: Store     Alarm     Alarm     Alarm     Alarm     Alarm     Alarm     Alarm     Alarm     Alarm     Alarm     Alarm     Alarm     Alarm                                                                                Pressione "OK" para confirmar a conexão com o sensor FA 5xx.      Back Store    Min/Max   14 | Grianner Gri ~ 9 mA                                                                                                    |                                                                         |
|----------------------------------------------------------------------------------------------------|----------------------------------------------------------------------------------------------------|-------------------------------------------------------------------------|
| Alarm   DewPoint   3.58 °Ctd   Rel.Humid.   25.8908 %   Tempera   24.40 °c   Abs.Hum   5.7475 g/m³   Pressione "OK" para confirmar a conexão com o sensor FA 5xx.                                                                                                    | ype FA5xx Name Dew Point                                                                                                    |                                                                         |
|                                                                                                    | Alarm       Alarm         DewPoint       3.58 °Ctd         P       Rel.Humid.       25.8908 %         Tempera       24.40 °C         Abs.Hum       5.7475 g/m³ | Pressione "OK" para confirmar a conexão<br>com o sensor <b>FA 5xx</b> . |

## 12.5.1 Configurações do sensor de ponto de orvalho FA500 / FA510

#### 12.5.1.1 Seleção da unidade para temperatura e umidade

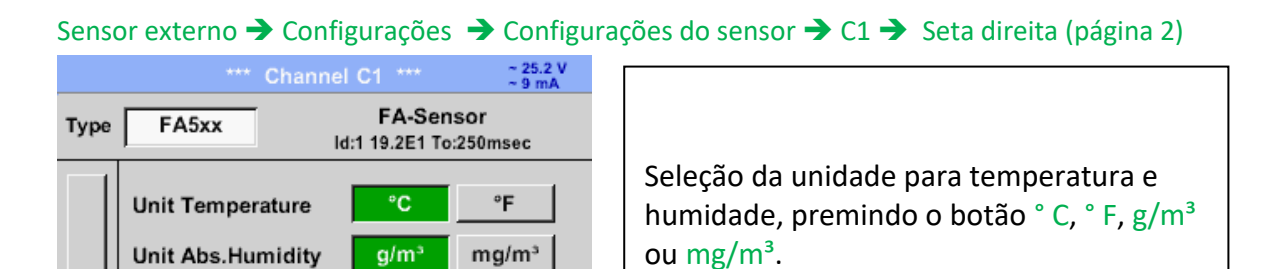

Confirme as configurações pressionando o botão OK.

#### 12.5.1.2 Definição da pressão do sistema (valor da pressão relativa)

Info

Sensor externo  $\rightarrow$  Configurações  $\rightarrow$  Configurações do sensor  $\rightarrow$  C1  $\rightarrow$  Seta direita (página 2) → configuração de pressão

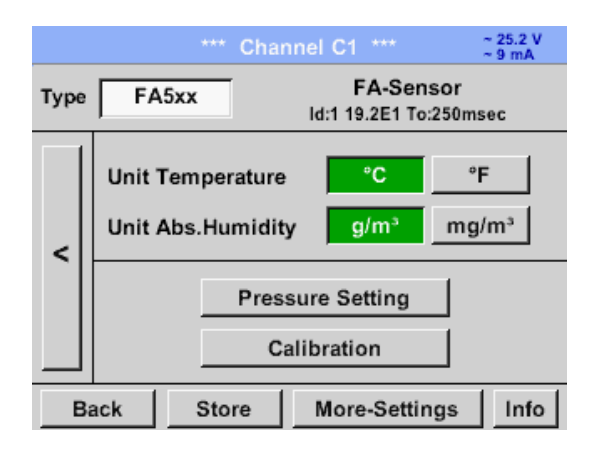

Pressure Setting

Calibration

More-Settings

Store

Configure a pressão do sistema inserindo os valores no campo de texto correspondente. A unidade pode ser selecionada, o menu de seleção é aberto pressionando as unidades de botão correspondentes.

Confirme as configurações pressionando o OK.

<

Back

# CS INSTRUMENTS GmbH & Co. KG

|                        | Sensor Dew point FA5x |
|------------------------|-----------------------|
| Pressure Setting       | bar                   |
| Ref.Pressure 1.013 bar | mg/m³ pa hpa kpa Mpa  |
| Mode fixed Sensor      | mbar bar psi          |
| Sys.Pressure 4.000 bar |                       |
| OK Back                | OK Abbruch            |

## 12.5.1.3 Definição de pressão de referência (valor de pressão absoluto)

Sensor externo → Configurações → Configurações do sensor → C1 → Seta direita (página 2)
 → configuração de pressão → Campo de texto Pressão de Referencia

| Pressure Setting     |                     |  |  |  |  |  |  |  |
|----------------------|---------------------|--|--|--|--|--|--|--|
| Ref.Pressure         | 1013.00 mbar        |  |  |  |  |  |  |  |
| Mode<br>Sys.Pressure | fixedSensor3.000bar |  |  |  |  |  |  |  |
| ок                   | Back                |  |  |  |  |  |  |  |

A pressão de referência é a pressão para que o ponto de orvalho em relaxamento seja recalculado.

O Valor Padrão é 1013 mbar (Pressão de Atmosfera).

Confirme as configurações pressionando o botão OK.

## 12.5.1.4 Calibração

Sensor externo → Configurações → Configurações do sensor → C1 → Seta direita (página 2) → Calibração

|                 | Calibration |       |                       |
|-----------------|-------------|-------|-----------------------|
| Realtime Value  |             | 26.45 | °Ctd                  |
| Reference Value |             |       | °Ctd                  |
|                 | Calibrate   |       | Reset                 |
| Counter<br>0    | Back        | Δ re  | l.Humid.<br>).000 %rH |

Aqui, uma calibração de um ponto pode ser feita.

Para este propósito, escreva na caixa de texto "Reference Value" (valor de referência) o novo valor do ponto de orvalho.

Em seguida, pressionando o botão "Calibration" (Calibração), assumindo o valor de referência inserido.

A calibração pode ser colocada de volta na configuração de fábrica pressionando "Reset".

Para cada calibração realizada, o contador é aumentado em 1.

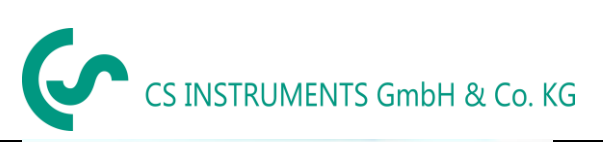

| Calibration     |                                |  |  |  |  |  |  |
|-----------------|--------------------------------|--|--|--|--|--|--|
| Realtime Value  | 103.556 °Ctd                   |  |  |  |  |  |  |
| Reference Value | 20.000 °Ctd                    |  |  |  |  |  |  |
|                 | Calibrate Reset                |  |  |  |  |  |  |
| Counter<br>0    | Δ rel.Humid.<br>Back 0.000 %rH |  |  |  |  |  |  |

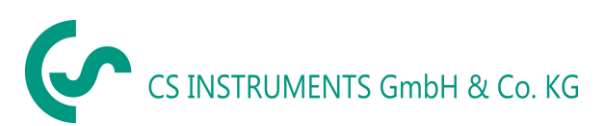

## 12.5.1.5 Mais configurações Saída analógica 4-20mA

Sensor externo → Configurações → Configurações do sensor → C1 → Seta direita (página 2) → Mais Configurações → 4-20mA

| 4-20mA Settings |                               |           |        |           |  |  |  |  |  |  |
|-----------------|-------------------------------|-----------|--------|-----------|--|--|--|--|--|--|
| None            | None Temp °C Temp °F rH DP °C |           |        |           |  |  |  |  |  |  |
| DP °F           | AbsHu(g)                      | AbsHu(mg) | HumGrd | VapRat    |  |  |  |  |  |  |
| SatVapPr        | ParVapPr                      | ADP °C    | ADP °F |           |  |  |  |  |  |  |
| _               |                               |           |        | ErrorVal. |  |  |  |  |  |  |
| 4mA =           | -80.000                       | °C        |        | 420       |  |  |  |  |  |  |
| 20mA =          | -20.000                       | °C        |        | 22        |  |  |  |  |  |  |
|                 | <3.6                          |           |        |           |  |  |  |  |  |  |
|                 | 0                             | K Abb     | ruch   |           |  |  |  |  |  |  |

Este menu permite o ajuste / atribuição do valor de medição e a escala da saída analógica.

Seleção do valor de medição selecionando a chave do valor medido apropriado neste exemplo, "DP ° C" para ponto de condensação ° Ctd.

Nos campos de texto "4mA" e "20mA" os valores de escala adequados são inseridos, aqui de -80 ° Ctd (4mA) a -20 ° Ctd (20mA).

Com "Erro Val" é determinado qual é a saída em caso de erro na saída analógica.

- <3.6 Erro do sensor / erro do sistema</p>
- 22 Erro do sensor / erro do sistema
- 4,20 Saída de acordo com Namur (3,8mA 20,5 mA)
- <4mA a 3,8 mA Faixa de medição sob alcance
- > 20mA a 20,5 mA Faixa de medição excedente

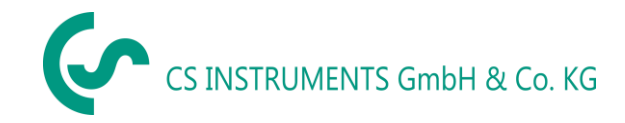

#### 12.6 Sensor de Fluxo do tipo VA 500 / VA 520 / VA 550 / VA 570 (RS 485 Modbus)

Primeiro Passo: escolha um canal digital de sensor não utilizado Sensor externo → Configurações → Configurações do sensor → C1

## Segundo Passo: escolha o tipo VA 5xx

Sensor externo → Configurações → Configurações do sensor → C1 → Digite descrição → VA 5xx

| Select Type of Channel       |           |            |  |  |  |  |  |
|------------------------------|-----------|------------|--|--|--|--|--|
|                              | VA5xx     |            |  |  |  |  |  |
| VA5xx                        | FA5xx     | CS-Digital |  |  |  |  |  |
| Modbus                       | 4 - 20 mA | Pulse      |  |  |  |  |  |
| 0 - 1 V                      | 0 - 10 V  | 0 - 30 V   |  |  |  |  |  |
| 0 - 20 mA                    | PT100     | PT1000     |  |  |  |  |  |
| Page OK Cancel Custom Sensor |           |            |  |  |  |  |  |

| Agora o <i>Tipo VA 5xx</i> é selecionado para a<br>serie VA 5xx e confirmado apertando<br>"OK" | 3 |
|------------------------------------------------------------------------------------------------|---|

#### Sensor externo → Configurações → Configurações do sensor → C1 → Campo de descrição de Nome

| ***           | Channel C1 *** | ~ 25.0 V<br>~ 26 mA |   |
|---------------|----------------|---------------------|---|
| Type VA5xx    | Name Flow      | Sensor              |   |
| Record        |                | Alarm               | 1 |
| 🖌 🎢 Flow      | Stopped        |                     |   |
| 🖌 🦻 Consumpt. | Stopped        | >                   |   |
| 🎤 Velocity    | Stopped        |                     |   |
| 🎢 Temp.       | Stopped        |                     |   |
| OK Can        | cel Min/Ma     | ix                  |   |

| 0/24 ← Cir   |           |   |   |   |   |   |   |   |   |  |
|--------------|-----------|---|---|---|---|---|---|---|---|--|
| 1            | 2         | 3 | 4 | 5 | 6 | 7 | 8 | 9 | 0 |  |
| q            | w         | е | r | t | z | u | i | 0 | р |  |
| а            | s         | d | f | g | h | j | k | Ι | + |  |
| у            | X         | c | ۷ | b | n | m | , |   | - |  |
| ABC Abc @#\$ |           |   |   |   |   |   |   |   |   |  |
|              | OK Cancel |   |   |   |   |   |   |   |   |  |

Para entrada de um nome, digite no campo de texto "Nome".

É possível inserir um nome com no máximo 24 caracteres.

Confirme tecando OK

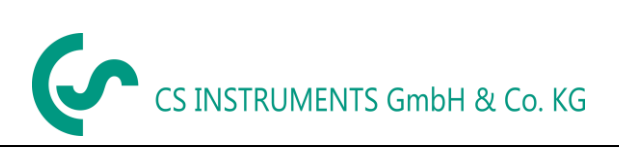

| ***           | Channel C1 ***   | ~ 2    | 5.0 V<br>6 mA |
|---------------|------------------|--------|---------------|
| Type VA5xx    | Name Flow        | Sensor |               |
| Record        |                  | Alarm  |               |
| 🖌 🦻 Flow      | 0.00 m³/h        |        |               |
| 🖌 🦻 Consumpt. | 0 m <sup>3</sup> |        | >             |
| 🦉 Velocity    | 0.00 m/s         |        |               |
| 🎢 Temp.       | 24.13 ∘c         |        |               |
| Back Sto      | re Min/Max       | د –    |               |

| Confirme a conexão com o sensor VA 5xx pressionando "OK". |
|-----------------------------------------------------------|
|                                                           |

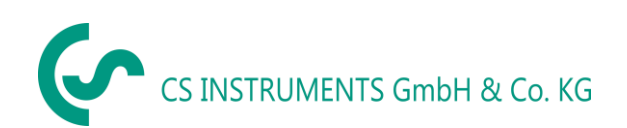

## 12.6.1 Configurações para o sensor de fluxo VA 5xx

Sensor externo → Configurações → Configurações do Sensor → C1→ Seta direita (página 2)

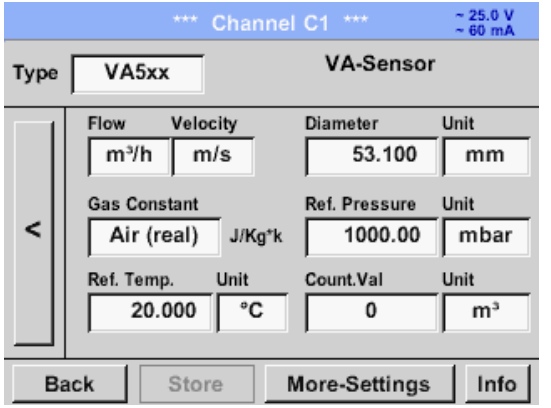

Para cada campo de texto pode ser um valor ou uma unidade a ser definida.

Configurações, inserindo o campo de texto e, em seguida, insira um valor ou selecione a unidade para o campo apropriado.

No caso do VA 520 e VA 570 com seção de medição integrada, o campo da unidade de diâmetro e diâmetro não está acessível.

## 12.6.1.1 Configurações de Diâmetro (apenas para VA 500 ou VA 550)

Sensor externo → Configurações → Configurações do Sensor → C1→ Seta direita (página 2) → campo de descrição do diâmetro

Sensor externo → Configurações → Configurações do Sensor → C1→ Seta direita (página 2) → campo de descrição do diâmetro unidade

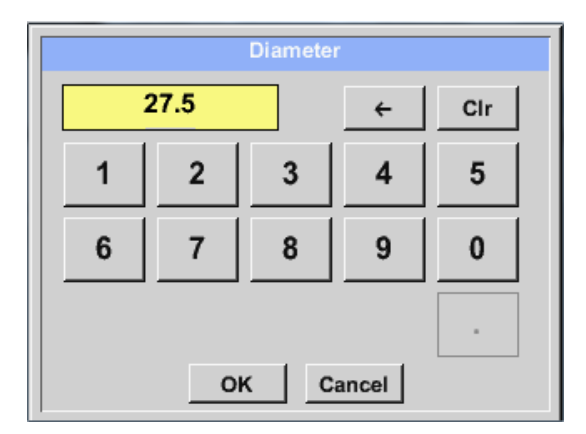

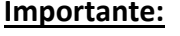

Apenas para VA 500 ou VA 550 para alterar o diâmetro interno

Aqui, o "diâmetro interno" está definido para 27,5 mm.

Por favor, confirme pressionando o botão **OK** e volte com a **seta para a esquerda** (Página 1).

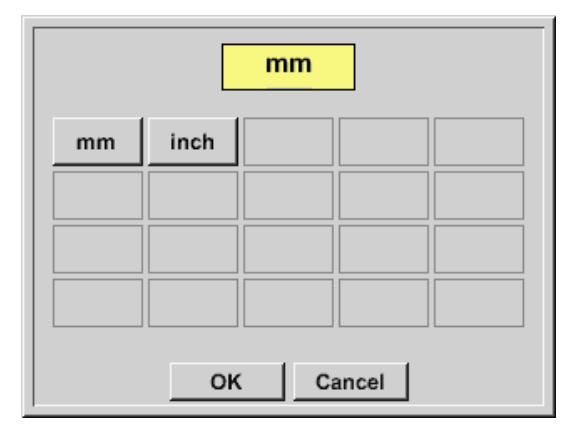

Depois de pressionar os campos de texto da unidade, as seguintes unidades são selecionáveis.

## Importante:

LD500 V1.00

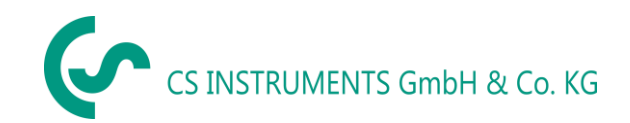

O diâmetro interno deve ser inserido com a maior precisão possível, porque, caso contrário, os resultados da medição não estarão corretos!

Não existe um padrão uniforme para o diâmetro interno do tubo, pergunte ao fabricante ou meça-o você mesmo

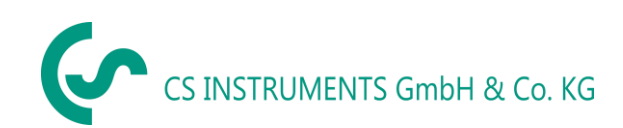

## 12.6.1.2 Configurações de Gás Constante

Sensor externo → Configurações → Configurações do Sensor → C1→ Seta direita (página 2) → Campo de descrição de gás constante

| Air (real) |             |             |  |  |  |  |  |
|------------|-------------|-------------|--|--|--|--|--|
| Air (real) | CO2 (real)  | H2 (real)   |  |  |  |  |  |
| NO2 (real) | CO2 (188.9) | N2O (187.8) |  |  |  |  |  |
| N2 (296.8) | O2 (259.8)  | NG (446.0)  |  |  |  |  |  |
| Ar (208.0) |             |             |  |  |  |  |  |
|            | OK Cano     | cel         |  |  |  |  |  |

Todos os gases marcados em azul e com "(real)" foram uma curva real de calibração de gás armazenada no sensor.

Selecione o gás desejado e confirme a seleção pressionando o botão OK.

## Atenção:

Temperatura de referência e pressão de referência (configuração de fábrica 20 ° C, 1000 hPa): Todos os valores de vazão volumétrica (m<sup>3</sup> / h) e valores de consumo indicados no display relacionado a 20 ° C, 1000 hPa (de acordo com a condição de entrada ISO 1217) 0 ° C e 1013 hPa (= metro cúbico padrão) também podem ser introduzidos como referência. Não insira a pressão de operação ou a temperatura de operação sob referência condições!

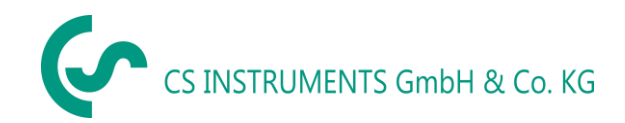

## **12.6.1.3** Definição das condições de referência

Aqui, as condições de referência de mídia medidas desejadas para pressão e temperatura podem ser definidas

Sensor externo → Configurações → Configurações do Sensor → C1→ Seta direita (página 2) → campo de descrição de referência de pressão

Sensor externo → Configurações → Configurações do Sensor → C1→ Seta direita (página 2) → campo de descrição de referência de pressão da unidade

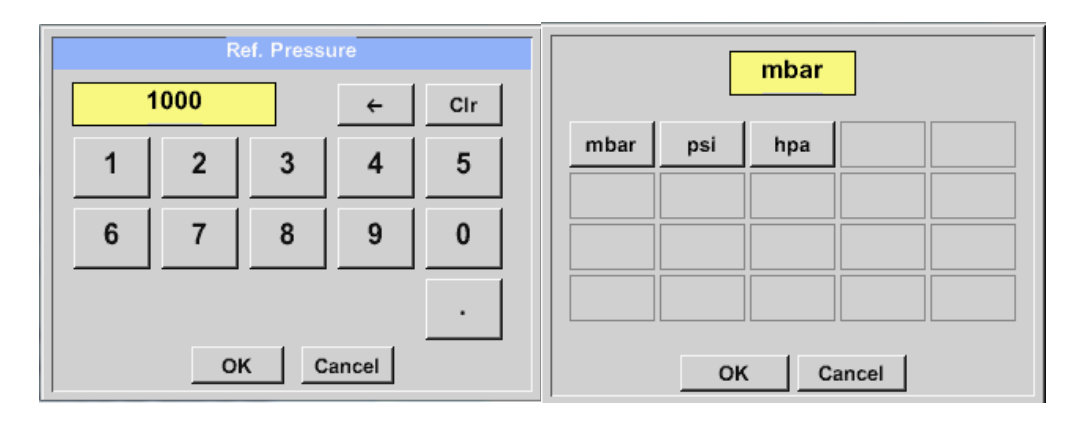

Sensor externo → Configurações → Configurações do Sensor → C1→ Seta direita (página 2) → campo de descrição de referência de temperatura

Sensor externo  $\rightarrow$  Configurações  $\rightarrow$  Configurações do Sensor  $\rightarrow$  C1 $\rightarrow$  Seta direita (página 2)  $\rightarrow$  campo de descrição de referência de temperatura da unidade

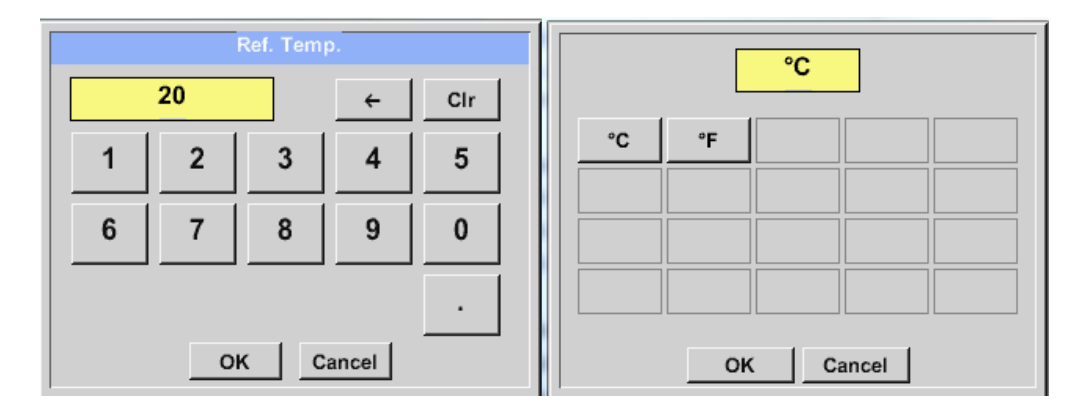

## 12.6.1.4 Definição Unidade de fluxo e velocidade

Sensor externo → Configurações → Configurações do Sensor → C1→ Seta direita (página 2) → campo de descrição de fluxo

Sensor externo → Configurações → Configurações do Sensor → C1→ Seta direita (página 2) → campo de descrição de velocidade

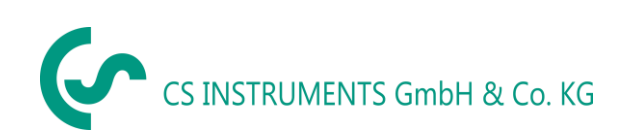

|        | m²/h    |          |         |       |     | m/s  |          |       |  |
|--------|---------|----------|---------|-------|-----|------|----------|-------|--|
| m³/h   | Nm³/h   | m³/min   | Nm³/min | ltr/h | m/s | Nm/s | fpm      | SFPM  |  |
| Nltr/h | ltr/min | NI/min   | ltr/s   | NI/s  |     |      |          |       |  |
| cfm    | SCFM    | kg/h     | kg/min  | kg/s  |     |      |          |       |  |
| kW     |         |          |         |       |     |      |          |       |  |
|        | 0       | <u> </u> | ancel   |       |     | ОК   | <u>c</u> | ancel |  |

## **12.6.1.5** Definição do valor do contador de consumo e unidade de consumo

Sensor externo  $\rightarrow$  Configurações  $\rightarrow$  Configurações do Sensor  $\rightarrow$  C1 $\rightarrow$  Seta direita (página 2)  $\rightarrow$  campo de descrição de conta val.

Sensor externo → Configurações → Configurações do Sensor → C1→ Seta direita (página 2) → campo de descrição de conta val. de unidade

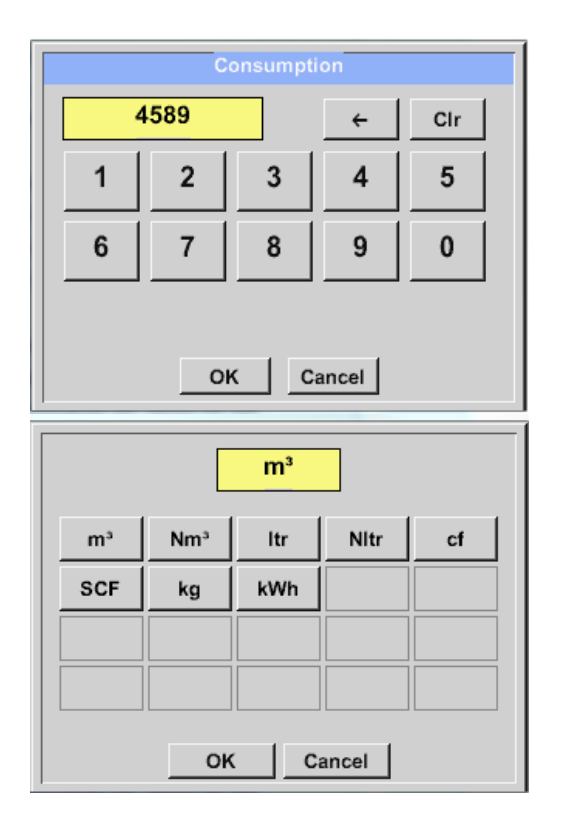

O sensor permite assumir o valor inicial do contador. Insira o valor no campo de texto "Contar. Val."

No campo "conta Val. Unidades" diferentes unidades podem ser usadas. A seleção ativa o "Cont. Val. Unidade"

Caso a unidade de valor do contador seja alterada, somente o valor do contador de consumo será recalculado para a unidade apropriada.

Para confirmar a seleção pressione OK.

Importante! Quando o contador atingir 100000000 m<sup>3</sup>, o contador será zerado.

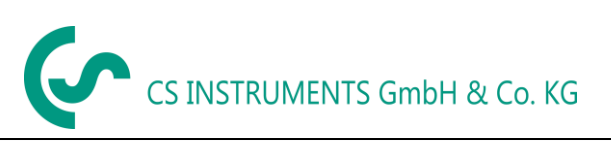

|      |          | ***     | Channe | I C1 ***      | ~ 25.0 V<br>~ 60 mA |
|------|----------|---------|--------|---------------|---------------------|
| Туре | VAS      | xx      |        | VA-Senso      | r                   |
|      | Flow     | Veloc   | ity    | Diameter      | Unit                |
|      | m³/h m/s |         |        | 53.100        | mm                  |
|      | Gas Co   | onstant | _      | Ref. Pressure | Unit                |
| <    | Air      | (real)  | J/Kg*k | 1000.00       | mbar                |
|      | Ref. Te  | mp.     | Unit   | Count.Val     | Unit                |
|      | 2        | 0.000   | °C     | 0             | m <sup>3</sup>      |
|      |          |         |        |               |                     |
| Ba   | ack      | Stor    | e      | More-Settings | Info                |

## Observação:

Após a confirmação com OK, a fonte fica preta novamente e os valores e configurações são aceitos

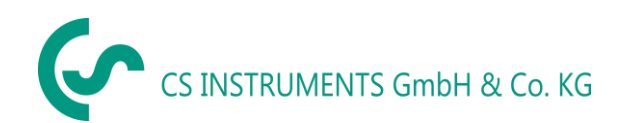

## 12.6.1.6 Configurações de Saída analógica 4-20mA de VA 5xx

Sensor externo → Configurações → Configurações do Sensor → C1→ Mais configurações → 4-20mA Ch1

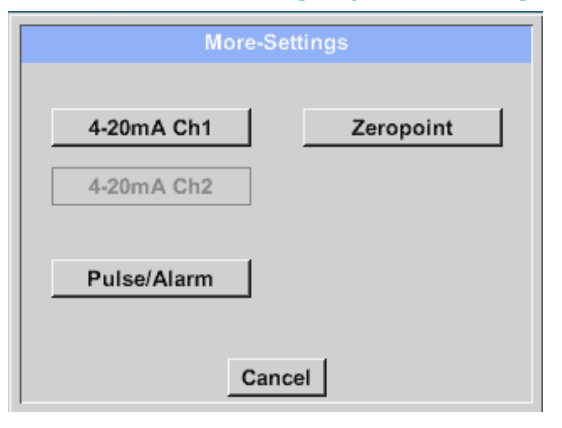

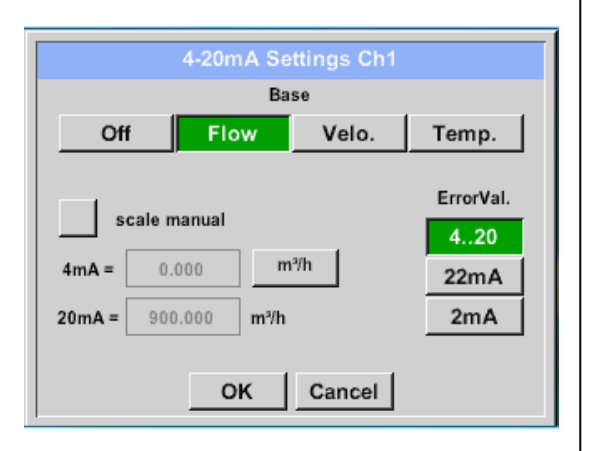

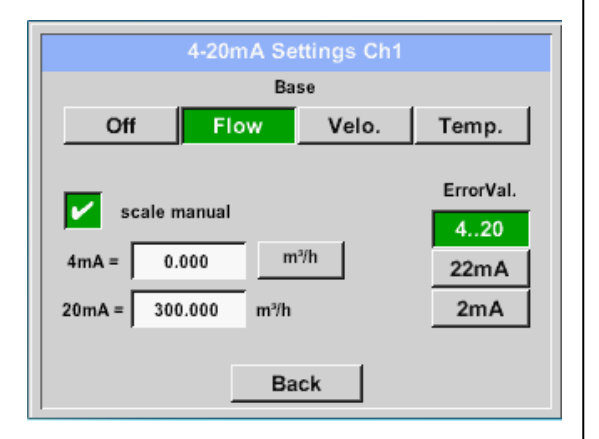

Este menu permite o ajuste / atribuição do valor de medição e a escala da saída analógica pressionando "4-20mA Ch1".

Seleção do valor de medição da saída analógica ativando a chave do valor medido apropriado neste exemplo, "Fluxo". Possíveis saídas são fluxo, velocidade e temperatura. Em caso de falta de uso, selecione "Off".

A escala de saída analógica tem possibilidades, escala automática (padrão) e uma escala manual pelo usuário. A escala automática baseia-se nas configurações de calibragem, significa que 4 mA é definido como zero e o valor de 20 mA é baseado no valor máximo. configurações máximas aqui 900m<sup>3</sup> / h

Uma "escala manual" precisa de uma ativação do botão "escala manual". Nos campos de texto "4mA" e "20mA" os valores de escala adequados são inseridos, aqui de zero m<sup>3</sup>h (4mA) a 300 m<sup>3</sup> / h (20mA).

Com "Error Val" é determinado qual é a saída em caso de erro na saída analógica.

- 2 mA erro do sensor / erro do sistema
- 22 mA erro do sensor / erro do sistema
- 4,20 Saída de acordo com Namur (3.8mA 20.5 mA)
- 4,20 Output according Namur (3.8mA 20.5 mA)
   <4mA a 3,8 mA Faixa de medição sob alcance</li>
   > 20mA a 20,5 mA Faixa de medição excedente

Entradas / alterações a serem confirmadas com o botão "OK". Volte ao menu principal com "Back".

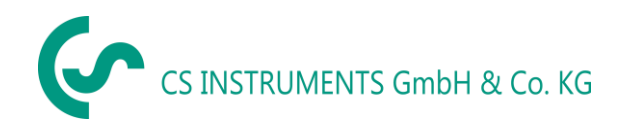

## 12.6.1.7 Configurações de Saída de pulso / alarme do VA 5xx

Sensor externo → Configurações → Configurações do Sensor → C1→ Mais configurações → Pulso/alarme

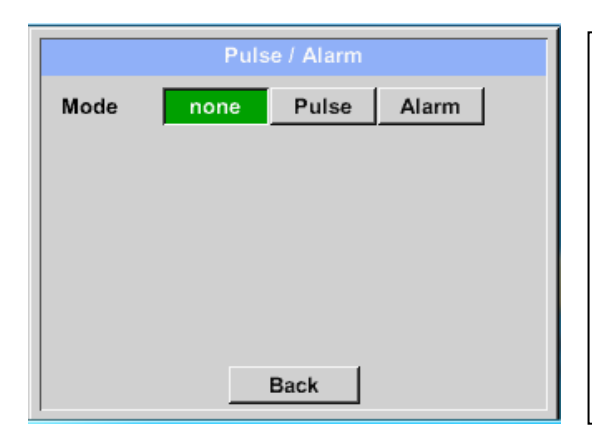

A saída de pulso do VA 5xx pode ser ajustada funcionalmente como saída de pulso ou saída de alarme.

Função para ativar pressionando o botão "Pulse" ou "Alarme".

Em caso de falta de uso, selecione "nenhum".

Entradas / alterações a serem confirmadas com o botão "OK". Volte ao menu principal com "Voltar".

## Sensor externo → Configurações → Configurações do Sensor → C1→ Mais configurações → Pulso

|          | Pulse / Ala          | arm       |
|----------|----------------------|-----------|
| Mode     | none Pul             | se Alarm  |
| Unit     | m³                   |           |
| Value    | 1.000 m <sup>3</sup> |           |
| Polarity | Pos Ne               | g         |
|          | окс                  | ancel     |
|          | m <sup>3</sup>       | Pulse     |
| kg cf    | ltr m <sup>3</sup>   |           |
|          |                      |           |
|          |                      | 6 7 8 9 0 |
|          |                      |           |
| ок       | Cancel               | OK Cancel |

Para configurar o pulso, primeiro a unidade e o valor da medição devem ser definidos.

Selecione a unidade pressionando o botão "unit" e escolha uma das possíveis unidades "kg", "cf", "ltr" ou "m<sup>3</sup>".

Configuração de peso de pulso, inserindo o campo de texto "Valor". Exte exemplo mostra 1 pulso por m<sup>3</sup> definido e com polaridade positiva.

Com "Polarity" o estado de comutação pode ser definido.

Pos. =  $0 \rightarrow 1$  neg.  $1 \rightarrow 0$ 

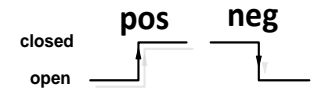

Entradas / alterações são confirmadas com "OK". Volte ao menu principal com "Voltar".

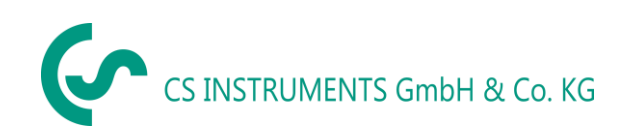

#### Sensor externo → Configurações → Configurações do Sensor → C1→ Mais configurações → Alarme

| Pulse / Ala                                        | arm       |
|----------------------------------------------------|-----------|
| Mode none Pul                                      | se Alarm  |
| Unit °C                                            |           |
| Value 55.000 +/-                                   | 2.000 °C  |
| Limit High Lo                                      | w         |
| окс                                                | ancel     |
|                                                    | Alarm     |
|                                                    | 55 ← Clr  |
| <u>cim itr/s m<sup>4</sup>/h m/s <sup>*</sup>F</u> | 1 2 3 4 5 |
|                                                    | 6 7 8 9 0 |
|                                                    | •         |
|                                                    |           |

Em caso de uso, a saída de pulso como alarme, seguindo as definições, precisa ser definida:

Seleção da unidade pressionando o botão "unidade" e escolha uma das possíveis unidades "cfm", "ltr / s", "m<sup>3</sup> / h", "m / s", " °F "," °C "", " kg / s "ou", "kg / min".

Configure o valor do alarme, inserindo os campos de texto "Valor".

Os limites "Alto" ou "Baixo" definem quando o alarme é ativado, selecionando pressionando o botão apropriado Alto: Valor acima do limite Baixo: Valor abaixo do limite

Confirme Entradas / alterações com "OK". Volte ao menu principal com "Voltar".

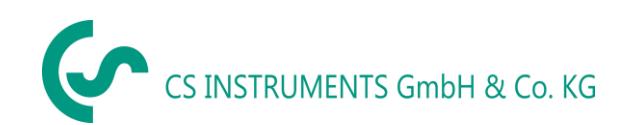

## 12.6.1.8 Configurações ZeroPoint ou Fluxo baixo cortado para VA 5xx

Sensor externo → Configurações → Configurações do Sensor → C1→ Mais configurações → ZeroPoint

| Zero Setup          |  |
|---------------------|--|
| Actual Flow 2.045   |  |
| ZeroPoint           |  |
| CutOff              |  |
| Reset               |  |
| Back                |  |
| Zero Setup          |  |
| Actual Flow 200.732 |  |
| ZeroPoint 2.045     |  |
| CutOff              |  |
| Reset               |  |
| OK Cancel           |  |
| Zero Setup          |  |
| Actual Flow 2.045   |  |
| ZeroPoint           |  |
| CutOff 10.000       |  |
| Reset               |  |
| OK Cancel           |  |

Com estas funções, os seguintes ajustes para o sensor VA 5xx podem ser feitos.

#### Zeropoint:

Quando, sem vazão, o sensor instalado já mostra um valor de vazão > 0 m<sup>3</sup> / h aqui, o ponto zero da característica pode ser resetado.

#### Corte:

Com o corte de baixo fluxo ativado, o fluxo abaixo do valor definido "LowFlow Cut off" será exibido como 0 m<sup>3</sup> / h e não será adicionado ao contador de consumo.

Para Ponto Zero o campo de texto "ZeroPoint" para inserir e inserir o fluxo real exibido, neste exemplo exibe 2.045.

Para inserir o valor de corte de baixo fluxo, ative o campo de texto "CutOff" e insira o valor requerido (neste exemplo, 10).

Com o botão Reset ", todas as entradas podem ser ajustadas novamente para zero.

Entradas / alterações a serem confirmadas com o botão "OK". Volte ao menu principal com "Back".

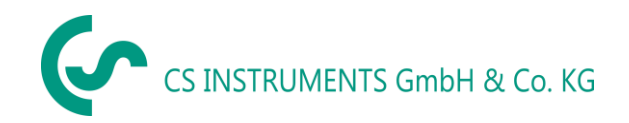

## 12.7 Tipo Modbus

→ usar

## 12.7.1 Seleção e ativação do Modbus do tipo sensor

Primeiro passo: escolha um canal do sensor não utilizado Sensor externo → Configurações → Configurações do Sensor → C1

#### Segundo passo: escolher tipo Modbus

Sensor externo → Configurações → Configurações do Sensor → C1→ campo digitar descrição → Modbus

Sensor externo → Configurações → Configurações do Sensor → C1→ Seta direita (Página 2) → Va

#### Terceiro passo: confirmar com OK.

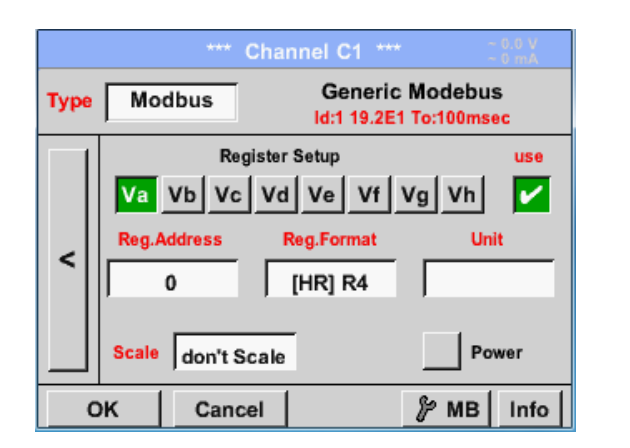

Através do Modbus, é possível ler até 8 valores de registro (do registro de entrada ou de retenção) do sensor.

Seleção pelas abas de registro Va –Vh e ative pressionando o botão correspondente.

## 12.7.1.1 Configuração Modbus

Sensor externo → Configurações → Configurações do Sensor → C1→ Seta direita (Página 2) → Configurações Modbus → Campo de texto ID

|                     | Modbus Settings               | 7 |  |  |  |
|---------------------|-------------------------------|---|--|--|--|
| Modbus ID 12        |                               |   |  |  |  |
|                     | Baudrate                      |   |  |  |  |
| 1200 240            | 1200 2400 4800 9600 19.2 38.4 |   |  |  |  |
| Parity              | y Stopbits Term Bia           | s |  |  |  |
| none even odd 1 2 🖌 |                               |   |  |  |  |
| Response T          | imeout 100 msec               |   |  |  |  |
| ок                  | Cancel Set to Default         |   |  |  |  |

Insira aqui o Modbus ID especifico do sensor. Os valores permitidos são 1 -247, (por exemplo, aqui Modbus ID = 12)

Para definir o ID do Modbus no sensor, consulte a ficha técnica do sensor.

Além disso, no menu são as configurações de transmissão em série Baudrate, Stopbit, Paritybit e Timeout tempo para definir.

Caso o LD510 seja o fim do sistema de barramento RS485 com a ativação do botão Term- & Bias-, a terminação e a polarização necessárias podem ser ativadas.

Confirmação pressionando o botão OK.

Para redefinir para os valores padrão, pressione definir como padrão.

Sensor externo → Configurações → Configurações do Sensor → C1→ Campo de descrição registrar endereço

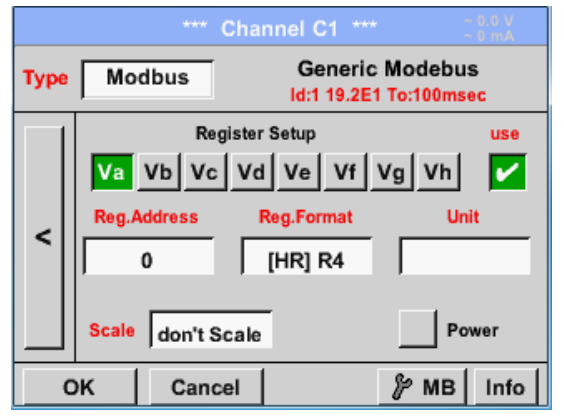

Os valores de medição são mantidos nos registros do sensor e podem ser endereçados via Modbus e lidos pelo PI 500 Isto requer a configuração dos endereços de registro desejados no LD510

Digitar o endereço do registrador / dados em decimal com 0-65535.

#### Importante:

É necessário inserir corretamente o Endereço de registro.

Deve-se notar que o número de registro pode ser diferente do endereço de registro (Offset). Para isto, por favor consulte a folha de dados do sensor.

Sensor externo → Configurações → Configurações do Sensor → C1→ Campo de descrição registrar formato

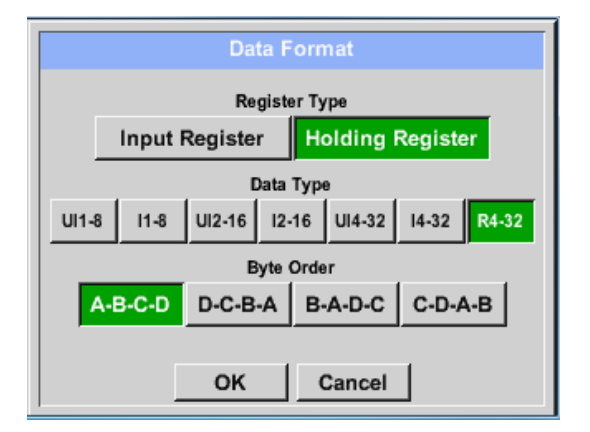

#### Tipos de dados suportados:

| Tipo | de d | lado |
|------|------|------|
|------|------|------|

UI1(8b) = Inteiro sem assinatura => I1 (8b) = Inteiro com assinatura => UI2 (16b) = Inteiro sem assinatura => I2 (16b) = Inteiro com assinatura => UI4 (32b) = Inteiro sem assinatura => I4 (32b) = Inteiro com assinatura => R4 (32b) = número de ponto flutuante

Com os botões Input Register e Holding Register, o tipo de registro Modbus correspondente será selecionado.

O formato numérico e a ordem de transmissão de cada valor precisam ser definidos por Tipo de Dados e Ordem de Byte. Ambos devem ser aplicados em combinação correta.

| 0           | - 255        |
|-------------|--------------|
| -128        | - 127        |
| 0           | - 65535      |
| -32768      | - 32767      |
| 0           | - 4294967295 |
| -2147483648 | - 2147483647 |
|             |              |

#### Ordem de Byte:

O tamanho de cada registro Modbus é de 2 Byte. Para um valor de 32 bits, dois Registradores Modbus serão lidos pelo LD510. Assim, para um valor de 16 bits, apenas um registrador é lido.

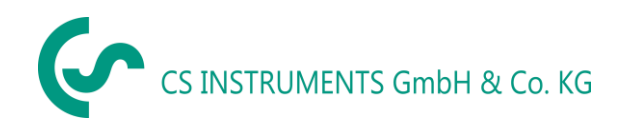

Na Especificação Modbus, a sequência dos bytes transmitidos não é definida claramente. Para cobrir todos os casos possíveis, a sequência de bytes no LD510 é ajustável e deve ser adaptada ao respectivo sensor. Por favor, consulte aqui a ficha técnica do sensor.

Por exemplo: Alto byte antes de Low Byte, High Word antes de Low Word, etc.

Portanto, as configurações devem ser feitas de acordo com a folha de dados do sensor.

#### Exemplo:

Registro de exploração - UI1(8b) - Valor: 18

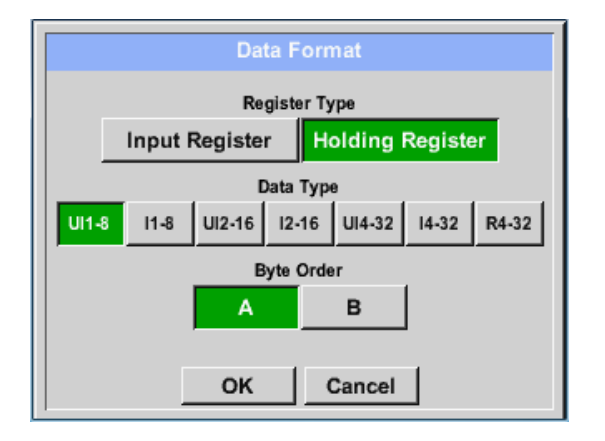

| Tipo de registro de seleção " <i>Registro de exploração"</i><br>Dado tipo <i>U1(8b</i> ) e ordem de Byte <i>A / B</i> |                     |                     |  |  |  |
|----------------------------------------------------------------------------------------------------|---------------------|---------------------|--|--|--|
| 18 =>                                                                                                    | HByte<br>00         | LByte<br>12         |  |  |  |
| Ordem<br>A<br>B                                                                                                    | 1. Byte<br>00<br>12 | 2. Byte<br>12<br>00 |  |  |  |

Registro de exploração – UI4(32) - Valor: 29235175522 → AE41 5652

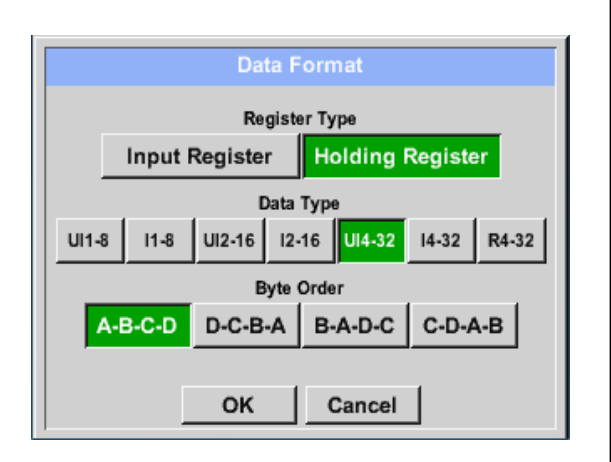

| Tipo de registro de seleção " <i>Registro de exploração"</i> |                                |                                |                               |                                  |       |  |
|--------------------------------------------------------------|--------------------------------|--------------------------------|-------------------------------|----------------------------------|-------|--|
| Dado tipo                                                    | U1(32b                         | ) e ord                        | em de                         | Byte A-                          | B-C-D |  |
|                                                              |                                | HWord                          | 1                             | LWor                             | d     |  |
|                                                              | Н                              | Byte L                         | Byte                          | HByte L                          | Byte  |  |
| 29235175                                                     | 522 =>                         | AE                             | 41                            | 56                               | 52    |  |
| Ordem<br>A-B-C-D<br>D-C-B-A<br>B-A-D-C<br>C-D-A-B            | 1.Byte<br>AE<br>52<br>41<br>56 | 2.Byte<br>41<br>56<br>AE<br>52 | 3.byt<br>56<br>41<br>52<br>AE | te 4.Byt<br>52<br>AE<br>56<br>41 | e     |  |

Sensor externo → Configurações → Configurações do Sensor → C1→ Campo de descrição - escala

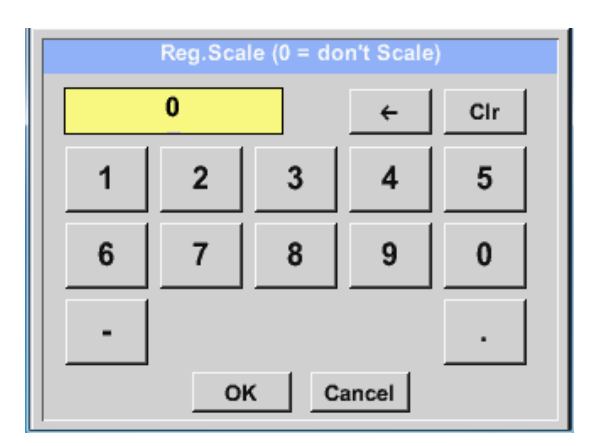

O uso deste fator permite adaptação da saída de valores pelo mesmo.

Por default ou valor = 0 nenhuma escala é aplicada e o campo exibe "não escale"

## Sensor externo → Configurações → Configurações do Sensor → C1→ OK

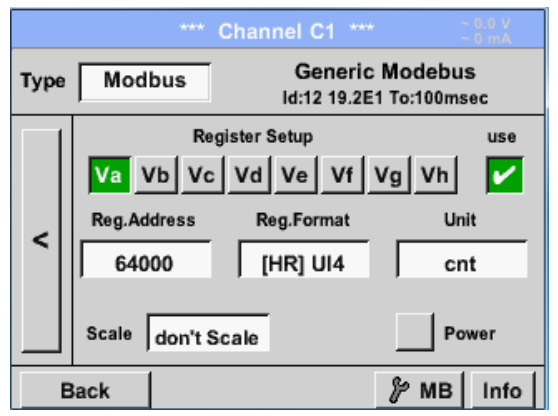

Os valores extraídos são confirmados e salvos quando pressiona OK

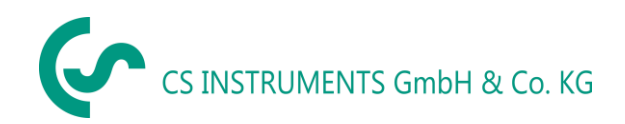

## 12.8 Configurações data logger

Sensor externo → Configurações → Configurações logger

| *** Logger settings ***    |                                                           |  |  |  |  |  |  |
|----------------------------|-----------------------------------------------------------|--|--|--|--|--|--|
|                            | Time interval (sec)                                       |  |  |  |  |  |  |
| 1 2                        | 1 2 5 10 15 30 60 120 1                                   |  |  |  |  |  |  |
| force                      | new record file                                           |  |  |  |  |  |  |
| Comment:                   | Comment: no comment                                       |  |  |  |  |  |  |
| Logger st                  | Logger stopped vimed Start timed Stop                     |  |  |  |  |  |  |
| START STOP 11:36:00 - 29.1 |                                                           |  |  |  |  |  |  |
|                            | Remaining logger capacity = 1531 days                     |  |  |  |  |  |  |
| Back                       | Logging: 0 channels selected<br>time interval (min 1 sec) |  |  |  |  |  |  |

| Time interval (sec) |     |   |   |     |  |
|---------------------|-----|---|---|-----|--|
| 20                  |     |   | ÷ | Cir |  |
| 1 2                 |     | 3 | 4 | 5   |  |
| 6                   | 6 7 |   | 9 | 0   |  |
| OK Cancel           |     |   |   |     |  |

Na primeira fileira exibida na tela você pode selecionar os tempos de intervalo predeterminados de: 1, 2, 5, 10, 15, 30, 60 e 120 segundos para gravar.

Um intervalo de tempo individual diferente pode ser inserido no campo de descrição em branco realçado no início, onde o intervalo de tempo definido atualmente é sempre exibido.

## Observação:

O maior tempo de intervalo possível é 300 segundos

**Observação:** 

Se mais de 12 medições são gravadas ao mesmo tempo, o menor tempo de intervalo possível do datalogger é 2 segundos

Se mais de 25 medições são gravadas ao mesmo tempo, o menor tempo de intervalo possível do datalogger é 5 segundos

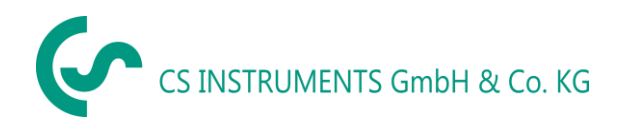

Sensor externo → Configurações → Configurações Logger → forcar novo arquivo de registro

#### ou

Sensor externo → Configurações → Configurações Logger → forcar novo arquivo de registro → comentar no campo de texto

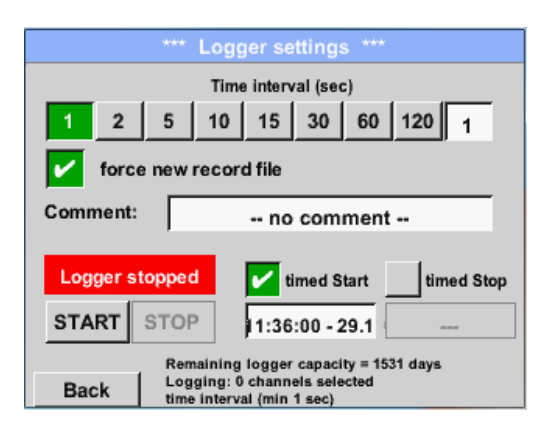

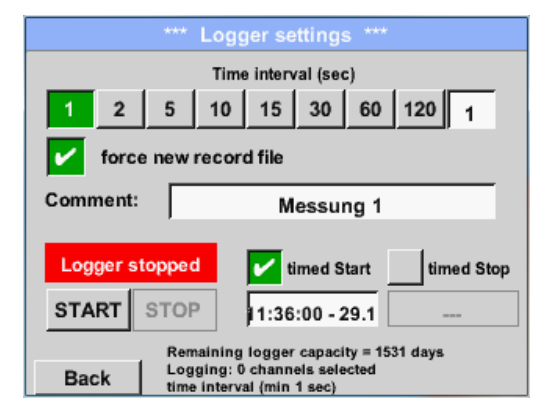

Um novo arquivo de gravação será criado pressionando o botão Forçar novo arquivo de registro e um nome ou comentário pode ser inserido pela escolha do campo Descrição do comentário.

#### Importante:

Se um novo arquivo de gravação deve ser criado, o botão Forçar novo arquivo de registro deve ser ativado. Caso contrário, o último arquivo de gravação aplicado é usado.

## Menu principal → Configurações → Configurações Logger → Iniciar cronometrado

| *** Logger settings ***                                        |  |  |  |  |  |
|----------------------------------------------------------------|--|--|--|--|--|
| Time interval (sec)                                            |  |  |  |  |  |
| 1 2 5 10 15 30 60 120 1                                        |  |  |  |  |  |
| force new record file                                          |  |  |  |  |  |
| Comment: Messung 1                                             |  |  |  |  |  |
| Logger stopped Vimed Start timed Stop                          |  |  |  |  |  |
| START STOP 11:36:00 - 29.1                                     |  |  |  |  |  |
| Remaining logger capacity = 1531 days                          |  |  |  |  |  |
| Back Logging: 0 channels selected<br>time interval (min 1 sec) |  |  |  |  |  |

Ao pressionar o botão Iniciar cronometrado e, em seguida, o campo de descrição de data / hora abaixo, a data e a hora de início podem ser definidas para uma gravação do registrador de dados.

#### Observação:

Se a hora de início estiver ativada, ela será automaticamente ajustada na hora atual mais um minuto.

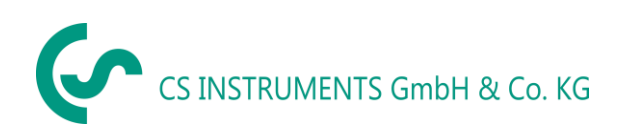

Sensor externo → Configurações → Configurações Logger → termino cronometrado

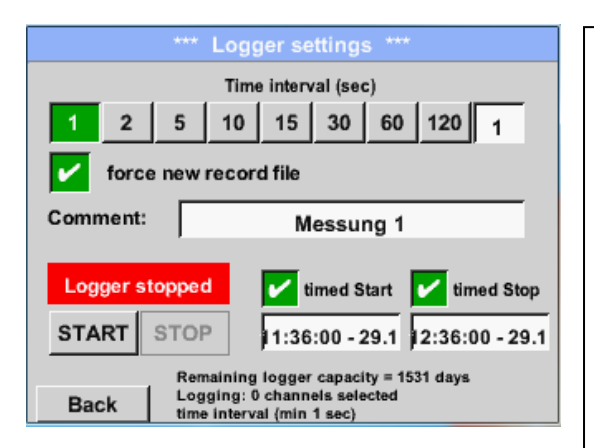

Ao pressionar o botão Parar programado e, em seguida, o campo de descrição de data / hora abaixo, a data e o horário de término podem ser definidos para uma gravação do registrador de dados.

## Observação:

Se o tempo de parada for ativado, ele será automaticamente configurado para a hora atual mais uma hora.

Sensor externo → Configurações → Configurações Logger → botão Início / termino cronometrado → campo de descrição - Data/hora

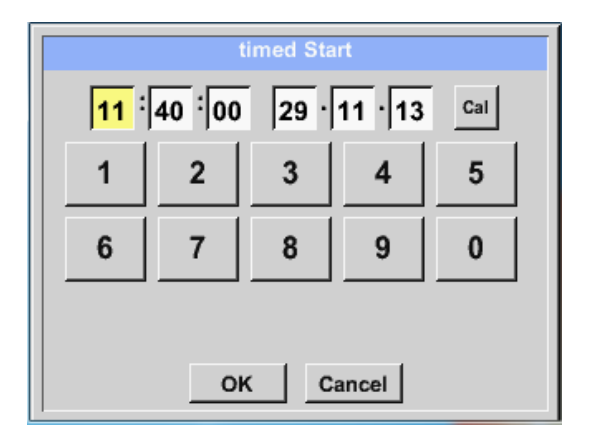

Depois de pressionar o campo de descrição de data / hora, uma janela aparecerá onde a área marcada amarela da hora ou data sempre pode ser definida e alterada. Sensor externo → Configurações → Configurações Logger → botão Início / termino cronometrado → campo de descrição - Data/hora → Cal

| Mo | Di           | Mi | Do | Fr | Sa | So |
|----|--------------|----|----|----|----|----|
|    |              |    |    |    | 1  | 2  |
| 3  | 4            | 5  | 6  | 7  | 8  | 9  |
| 10 | 11           | 12 | 13 | 14 | 15 | 16 |
| 17 | 18           | 19 | 20 | 21 | 22 | 23 |
| 24 | 25           | 26 | 27 | 28 | 29 | 30 |
|    |              |    |    |    |    |    |
|    |              |    |    |    |    |    |
| <  | 21 Juni 2013 |    |    | >  |    | ок |

Com o botão Cal, a data desejada pode ser facilmente selecionada no calendário.

## Sensor externo → Configurações → Configurações Logger → botão Início

|                                                  | *** Lo              | ogger settings ***                           |  |  |
|--------------------------------------------------|---------------------|----------------------------------------------|--|--|
| Time interval (sec)                              |                     |                                              |  |  |
| 1 2                                              | 5 1                 | 10 15 30 60 120 1                            |  |  |
| force new record file                            |                     |                                              |  |  |
| Settings can only be changed while Logger is sto |                     |                                              |  |  |
| Logger active                                    |                     | 🖌 timed Start 🖌 timed Stop                   |  |  |
| START                                            | STOP                | 10:40:00 - 29.1 12:36:00 - 29.1              |  |  |
| Remaining logger capacity = 1531 days            |                     |                                              |  |  |
| Back                                             | Logging<br>time int | g: 0 channels selected<br>terval (min 1 sec) |  |  |

Após a ativação da hora de início e fim e as configurações criadas, o botão Iniciar será pressionado e o registrador de dados será armado.

O registrador de dados inicia a gravação no horário definido!

#### Sensor externo → Configurações → Configurações Logger → botão Início / fim

| *** L                                                          | ogger settings ***              |  |  |  |
|----------------------------------------------------------------|---------------------------------|--|--|--|
| Time interval (sec)                                            |                                 |  |  |  |
| 1 2 5                                                          | 10 15 30 60 120 1               |  |  |  |
| force new record file                                          |                                 |  |  |  |
| Settings can only be changed while Logger is sto               |                                 |  |  |  |
| Logger active                                                  |                                 |  |  |  |
| START STOP                                                     | 10:40:00 - 29.1 12:36:00 - 29.1 |  |  |  |
| Remaining logger capacity = 1531 days                          |                                 |  |  |  |
| Back Logging: 0 channels selected<br>time interval (min 1 sec) |                                 |  |  |  |

O data logger pode ser iniciado sem configurações de tempo ativadas, use os botões Start e Stop para ativar e desativar.

À esquerda abaixo, serão mostrados quantos valores são registrados e quanto tempo ainda podem ser registrados.

#### Observação:

As configurações não podem ser alteradas, se o registrador de dados for executado.

#### Importante:

Se um novo arquivo de gravação deve ser criado, o botão Forçar novo arquivo de registro deve ser ativado. Caso contrário, o último arquivo de gravação aplicado é usado.

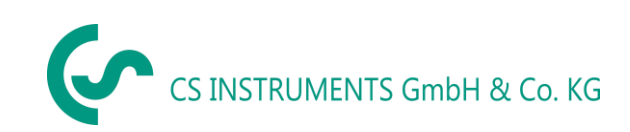

## 13 Escopo de entrega

O LD500 está disponível como unidade única ou em conjunto. O conjunto contém todos os componentes e acessórios que estão protegidos em um estojo de transporte robusto e resistente a choques.

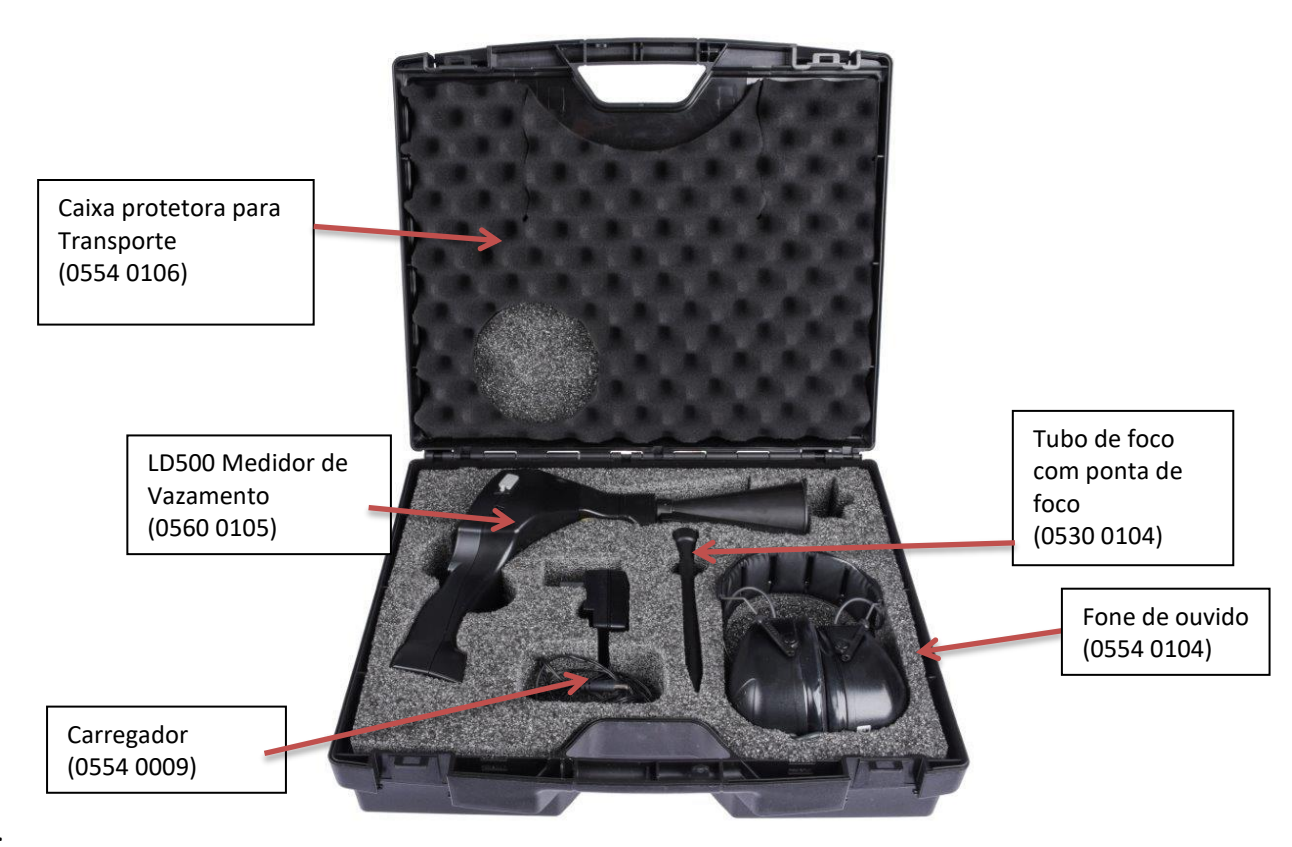

A tabela a seguir lista os componentes com seus números de pedido:

| Descrição                                                                                                    | Código do produto |  |
|----------------------------------------------------------------------------------------------------|-------------------|--|
| Set LD500 consiste de:                                                                                                    | 0601 0105         |  |
| Detector de vazamentos LD500 com trompete acústico, e câmera<br>integrada, 100 tags de vazamento para etiquetar os vazamentos no<br>local | 0560 0105         |  |
| Fones de ouvido a prova de som                                                                                                    | 0554 0104         |  |
| Tubo de foco com ponta de foco                                                                                                    | 0530 0104         |  |
| Carregador de bateria (adaptador de tomada AC)                                                                                            | 0554 0009         |  |
| Caixa protetora para transporte                                                                                                    | 0554 0106         |  |
| Cabo Helix para conectar o sensor de som ultrassónico                                                                                     | 020 001 402       |  |

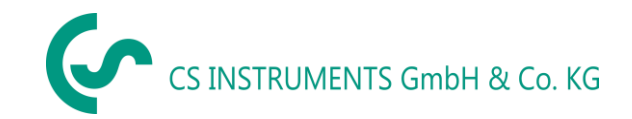

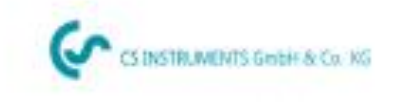

## KONFORMITÄTSERKLÄRUNG

DECLARATION OF CONFORMITY

Wir Wie CS Instruments GmbH & Co.KG Am Oxer 28c, 24955 Harrislee

Erklären in alleiniger Verantwortung, dass das Produkt Declare under our sole responsibility that the product

> Leckage-Suchgeräte mit Kamera LD 500 / LD 510 Leek meters with camera LD 500 / LD 510

den Anforderungen folgender Richtlinien entsprechen: We hereby declare that above mentioned components comply with requirements of the following EU directives:

| Elektromagnetische Verträglichkeit                | 2014/30/EU |
|---------------------------------------------------|------------|
| Elektromagnic compatibility                       | 2014/30/EC |
| ROHS (Resolution of certain Hazardous Substances) | 2011/65/EC |

Angewandte harmonisierte Normen:

| Harmonieed standards appred. |                     |  |
|------------------------------|---------------------|--|
| EMV-Anforderungen            | EN 55011: 2011-04   |  |
| EWC requirements             | EN 61326-1: 2013-07 |  |

Anbringungsjahr der CE Kennzeichnung: 18

Year of first marking with CE Label. 18

Das Produkt ist mit dem abgebildeten Zeichen gekennzeichnet. The product is labled with the indicated mark. CE

Harrislee, den 12.02.2018

Wolfgang Blessing Geschaftsführen

Esta declaração não implica qualquer garantia de características. As instruções de segurança da documentação do produto fornecida devem ser observadas

## CS INSTRUMENTS GmbH & Co. KG

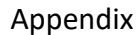

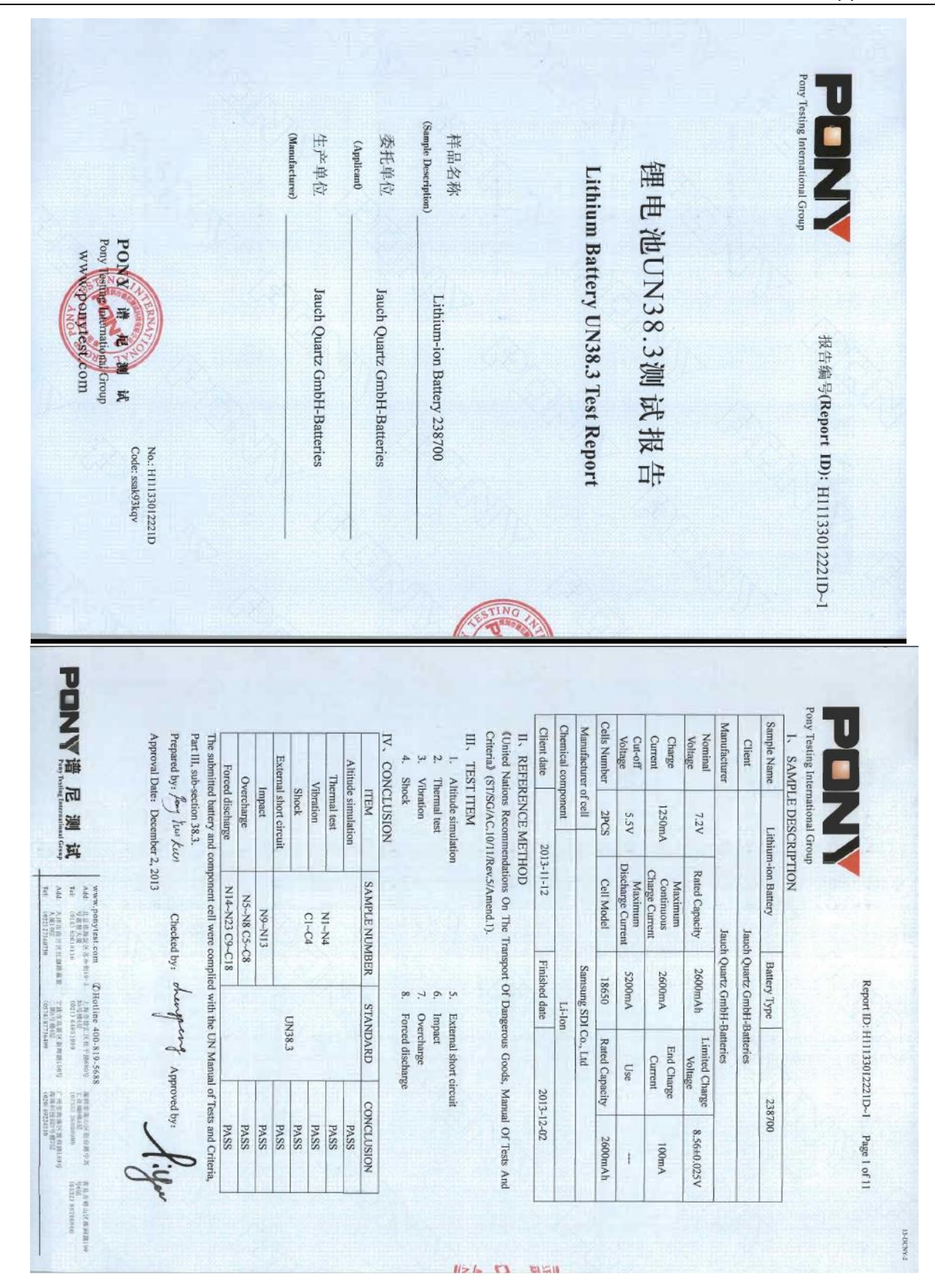
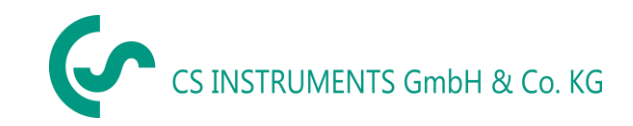

## ESCRITÓRIO DE VENDAS NORTE

Am Oxer 28c D-24955 Harrislee DEUTSCHLAND Tel.: +49 (0) 461 80 71 50 - 0 Fax: +49 (0) 461 80 71 50 - 15

info@cs-instruments.com

www.cs-instruments.de

## ESCRITÓRIO DE VENDAS SUL

Zindelsteiner Straße 15 D-78052 VS-Tannheim DEUTSCHLAND Tel.: +49 (0) 7705 978 99-0 Fax: +49 (0) 7705 978 99-20

info@cs-instruments.com

www.cs-instruments.de